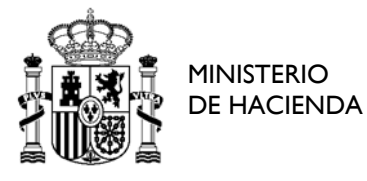

SUBSECRETARIA

DIRECCIÓN GENERAL DE RACIONALIZACIÓN Y CENTRALIZACIÓN DE LA CONTRATACIÓN

# Guía de tramitación de empresas en AUNA

Versión 1.0 - 22/12/2022

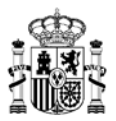

# Control de versiones

| Versión | Fecha      | Descripción     |
|---------|------------|-----------------|
| 1.0     | 22/12/2022 | Versión inicial |

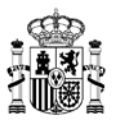

# 1 Contenido

| 1. | Alc  | ance del Documento4                                                             |
|----|------|---------------------------------------------------------------------------------|
| 1  | .1   | Objetivo4                                                                       |
| 1  | .2   | Resumen4                                                                        |
| 1  | .3   | Otras guías de interés4                                                         |
| 2. | Ree  | quisitos Técnicos:                                                              |
| 3. | Pas  | sos iniciales en AUNA                                                           |
| 3  | .1   | Acceso a la aplicación6                                                         |
| 3  | .2   | Opciones del menú superior9                                                     |
|    | 3.2. | 1Inicio9                                                                        |
|    | 3.2. | 2Catálogo9                                                                      |
|    | 3.2. | 3Procesos                                                                       |
|    | 3.2. | 4Contratos21                                                                    |
|    | 3.2. | 5Administración22                                                               |
|    | 3.2. | 6Icono de Procesos                                                              |
|    | 3.2. | 7Icono de Mis comunicados                                                       |
|    | 3.2. | 8Icono de Datos de usuario / perfiles31                                         |
| 4. | Sol  | licitar actualizaciones del catálogo                                            |
| 4  | .1   | Selección de los artículos que se van a actualizar33                            |
| 4  | .2   | Inicio de la tramitación de la solicitud de actualización de catálogo41         |
|    | 4.2. | 1Generar solicitud actualización42                                              |
|    | 4.2. | 2Retirar solicitud43                                                            |
| 4  | .3   | Acciones para la persona con perfil de Apoderado de empresa                     |
| 4  | .4   | Validaciones por parte de la DGRCC45                                            |
| 5. | Act  | tualización correos de notificaciones y de invitaciones a Segunda licitación.50 |

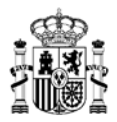

# **1. Alcance del Documento.**

#### 1.1 Objetivo

En esta guía proporciona una visión general de la funcionalidad de la aplicación AUNA para los distintos perfiles de usuarios de las empresas adjudicatarias de acuerdos marco o sistemas dinámicos de adquisición del sistema estatal de contratación centralizada de la DGRCC.

De forma específica este documento sirve como referencia para la administración de la información y usuarios de la empresa, la gestión de posibles cambios en los productos adjudicados, así como el seguimiento y gestión de los procesos de contratación.

#### 1.2 Resumen

Se presentan las características generales de la aplicación AUNA para Empresas, y posteriormente se detallan los pasos a seguir, y los usuarios intervinientes, para poder gestionar los procesos correspondientes y realizar las consultas que se deseen sobre la información que se presenta en la aplicación.

#### 1.3 Otras guías de interés

Asociado a los procesos que se pueden realizar mediante la aplicación AUNA, existen otras guías que incluyen información sobre las acciones a seguir para:

- Consultar los procesos y pasos a seguir para realizar propuestas de adjudicación desde un organismo obligado (Guía de tramitación AUNA.pdf).
- Consultar los procesos y pasos a seguir para realizar propuestas de adjudicación desde un organismo adherido (Guía de tramitación AUNA organismos adheridos LCSP.pdf).

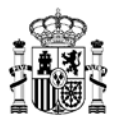

# 2. Requisitos Técnicos:

Los requisitos técnicos mínimos para la utilización de la aplicación AUNA son los siguientes:

- **Certificado electrónico** para el acceso, o Cl@ve PIN.
- Exploradores compatibles:
  - Chrome (últimas 5 versiones) Versión recomendada
  - Edge (últimas 5 versiones)
  - o Firefox (últimas 5 versiones)
  - Safari (últimas 5 versiones)
- Acceso a Internet
- Instalación de Autofirma versión 1.7.2 o superior para los perfiles que requieran firma
- Resolución recomendada 1920X1080

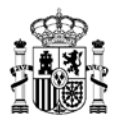

# 3. Pasos iniciales en AUNA

#### 3.1 Acceso a la aplicación

Para el acceso a la aplicación AUNA debemos abrir la siguiente dirección url en nuestro navegador (también estará disponible el enlace a través del Portal de Contratación Centralizada):

https://serviciostelematicos.hacienda.gob.es/AUNAEMPRESAS/AppEmp/index.html

Al hacerlo, veremos la siguiente pantalla, donde podremos visualizar en la parte derecha las Novedades o avisos que existan actualmente a nivel general, sin necesidad de logarnos en la aplicación.

Obsérvese que en el punto central de la ventana nos indica la selección del medio de acceso que deseemos, que podrá ser:

- Mediante el sistema Cl@ve PIN, para lo que deberemos habernos dado de alta previamente (<u>https://clave.gob.es/clave\_Home/PIN24H/Que-es.html</u>).
- Mediante certificado electrónico cualificado, como el que se obtiene a través de la Fábrica Nacional de Moneda y Timbre (<u>https://www.sede.fnmt.gob.es/certificados/persona-fisica</u>).

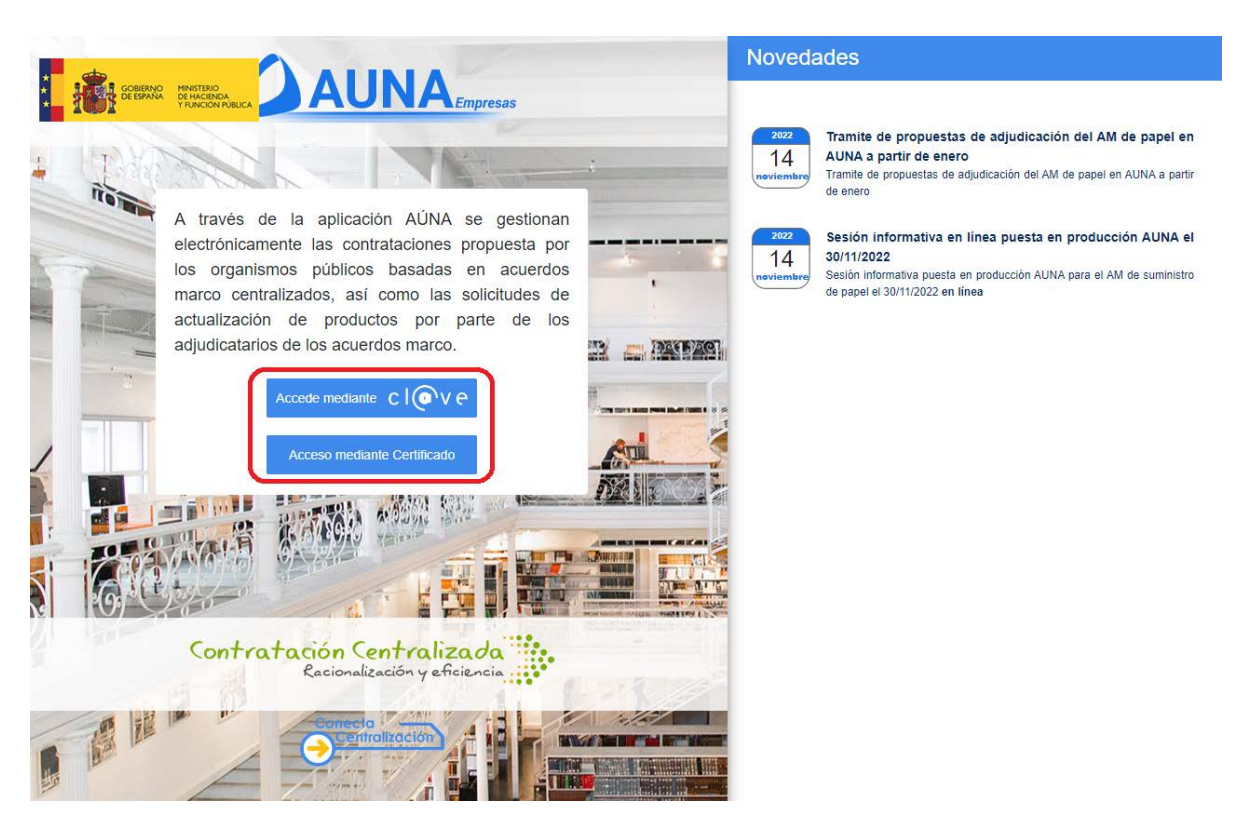

Si seleccionamos la opción de Cl@ve, nos deriva a la página de acceso correspondiente a dicho sistema, donde deberemos confirmar nuestro registro por el procedimiento deseado:

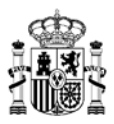

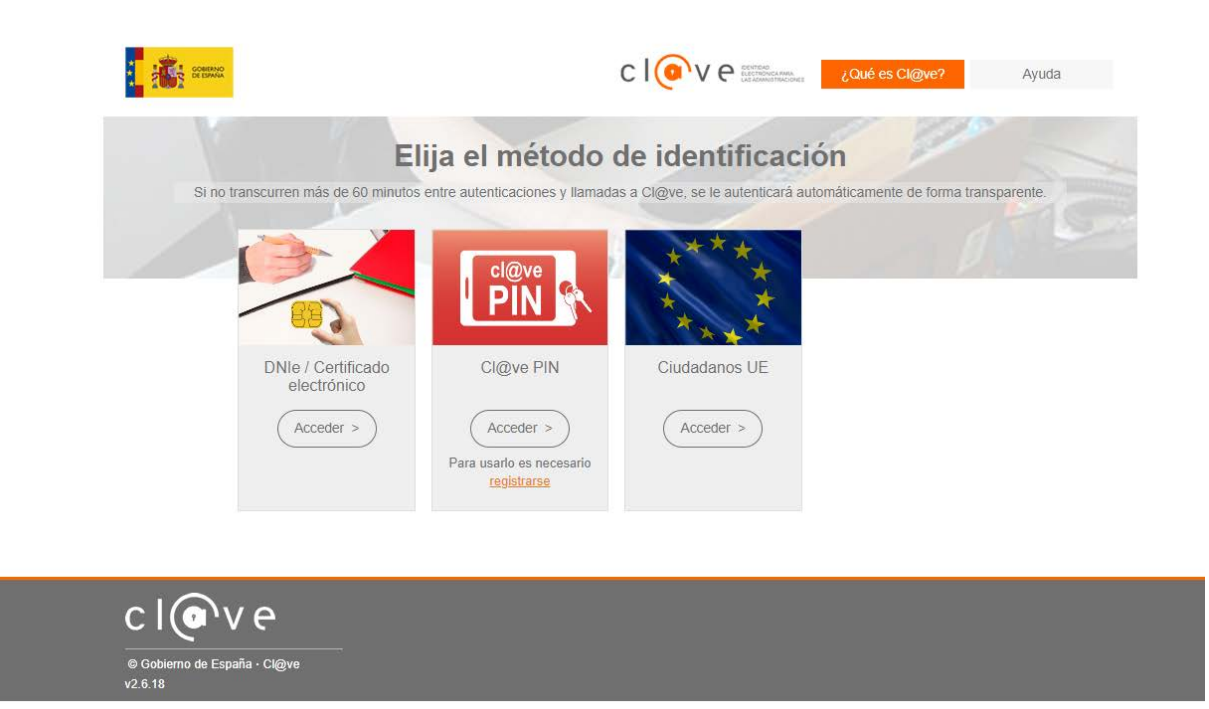

Si seleccionamos la opción de Certificado electrónico, nos aparece una nueva ventana en el navegador, que mostrará los diferentes certificados electrónicos que tengamos disponibles en nuestro navegador, y de ellos deberemos seleccionar el que esté asociado a nuestro usuario dado de alta en la aplicación AUNA (nombre y DNI de la persona usuaria), y a continuación pulsar el botón *Aceptar*:

| e <b>leccio</b><br>sitio | nar un certificado para la autentio                                   | <b>cación</b><br>necesita sus credenciale |
|--------------------------|-----------------------------------------------------------------------|-------------------------------------------|
| Ē                        | APE3 APE4 NOMBRE2 - 2222222B<br>MS-Organization-Access<br>17/5/2022   |                                           |
| Ēġ                       | APE1 APE2 NOMBRE - 11111111A<br>Mb-Urganization-Access<br>30/11/2021  |                                           |
| Ę                        | <b>APE1 APE2 NOMBRE - 11111111A</b><br>AC FNMT Usuarios<br>26/11/2021 |                                           |
| nformac                  | ión del certificado                                                   | Aceptar Cancelar                          |

Si la persona que está accediendo tiene asignado un único perfil de usuario, el acceso será inmediato. En caso de que la persona disponga de más de un perfil diferente asociado a su usuario, le aparecerá una ventana como la siguiente.

> MINISTERIO DE HACIENDA Y FUNCIÓN PÚBLICA

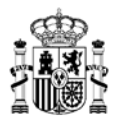

| APODERADO EMPRESA     TRAMITADOR EMPRESA       MIPRESA 1, S.A.     EMPRESA 1, S.A.       SUARIO BÁSICO EMPRESA     MPRESA 1, S.A. |
|----------------------------------------------------------------------------------------------------|
| ADMINISTRADOR EMPRESA<br>EMPRESA 1, S.A.<br>JSUARIO BÁSICO EMPRESA<br>EMPRESA 1, S.A.                                             |
| USUARIO BÁSICO EMPRESA<br>EMPRESA 1, S.A.                                                                                         |
| EMPRESA 1, S.A.                                                                                                    |
|                                                                                                    |

En dicha ventana se podrá visualizar la siguiente información:

- En la parte superior de la ventana, los datos de la persona que ha realizado el acceso (nombre y apellidos, correo electrónico, teléfono de contacto, DNI).
- A continuación, se mostrarán todos los perfiles que tenga asignados dicha persona.
- En la parte derecha, si el número de perfiles asociados es lo suficientemente elevado, existirá un scroll que indicará el movimiento por el listado de perfiles, pudiendo desplazarnos arriba y abajo para seleccionar el perfil deseado.
- En la parte inferior derecha se mostrará el botón *Entrar*, que al pulsarlo después de haber seleccionado uno de los perfiles nos permitirá el acceso a la aplicación con dicho perfil.

**Nota importante**: <u>cada persona tiene un único usuario de acceso</u>, de tipo nominativo, asociado a su certificado electrónico cualificado, o en su defecto al acceso mediante Cl@ve PIN. Para cada usuario, se podrán tener asociados uno o varios perfiles (roles) diferentes dentro de la aplicación (Apoderado, Tramitador, Usuario básico).

Hay que asegurarse que al seleccionar el perfil con el que deseemos iniciar la aplicación se marque correctamente el check de "listo", confirmado mediante un tic blanco sobre fondo azul, antes de pulsar sobre el botón *Entrar*:

|  | APODERADO EMPRESA<br>EMPRESA-1 |  |
|--|--------------------------------|--|
|--|--------------------------------|--|

Una vez se ha accedido correctamente a la aplicación, la primera ventana que se mostrará es la ventana de <u>Inicio</u>, que se explica en el siguiente punto de la guía.

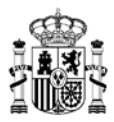

## 3.2 Opciones del menú superior

Indicamos a continuación las distintas secciones que podemos encontrar moviéndonos por la parte superior de la aplicación, donde se muestran distintas opciones, accesibles según el tipo de perfil que esté accediendo a la aplicación en cada momento.

|              | Inicio | Catálogo | Procesos | Contratos | Administración | 0 | Ø | Apoderado empresa |
|--------------|--------|----------|----------|-----------|----------------|---|---|-------------------|
| 3.2.1 Inicio |        |          |          |           |                |   |   |                   |
|              | Inicio | Catálogo | Procesos | Contratos | Administración | 0 | Ø | Apoderado empresa |

- Común para todos los perfiles.
- Es la ventana que se abre por defecto al acceder a la aplicación.
- Muestra los avisos específicos publicados por la DGRCC para los usuarios de empresas.

|                            | Inicio                                              | Catálogo                                              | Procesos                                  | Contratos                                | Administración | 0 | Apoderado empresa |
|----------------------------|-----------------------------------------------------|-------------------------------------------------------|-------------------------------------------|------------------------------------------|----------------|---|-------------------|
| ☆ > Inicio                 |                                                     |                                                       |                                           |                                          |                |   |                   |
| Avisos<br>2022<br>November | Tramite de propuestas<br>Tramite de propuestas de a | <b>de adjudicación de</b><br>Ijudicación del AM de pa | e <b>l AM de pape</b><br>apel en AUNA a j | el en AUNA a partir c<br>partir de enero | le enero       |   |                   |

## 3.2.2 Catálogo

|  |  | Inicio | Catálogo | Procesos | Contratos | Administración | 0 |  | Apoderado empresa |
|--|--|--------|----------|----------|-----------|----------------|---|--|-------------------|
|--|--|--------|----------|----------|-----------|----------------|---|--|-------------------|

- Muestra los distintos Acuerdos Marco / Sistemas Dinámicos de Adquisición gestionados en la actualidad en AUNA, pudiendo visualizar el listado de artículos adjudicados en cada uno de ellos.
- Accesible para todos los perfiles.
- Existen dos opciones principales dentro de esta ventana, en función de los tipos de contratación a realizar:
  - Para *Contratación directa*, se pueden realizar filtros de búsqueda por distinto Acuerdo Marco / Sistema Dinámico de Adquisición, o por empresa adjudicataria.
  - Para el caso de Segundas licitaciones, las búsquedas podrán realizarse por descripción del Acuerdo marco / Sistema Dinámico de Adquisición, por diferente Acuerdo marco / Sistema Dinámico de Adquisición, o por códigos de lote específicos.
- Las fichas de cada Acuerdo Marco / Sistema Dinámico de Adquisición mostrarán el nombre correspondiente, y un detalle del tipo de contratación que pueden aplicar:

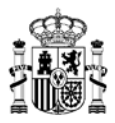

- Compra directa: cuando para dicho Acuerdo Marco / Sistema Dinámico de Adquisición únicamente pueden realizarse propuestas de adjudicación mediante contratación directa. Esta ficha no se mostrará en la sección de Segunda licitación.
- Segunda licitación: cuando para dicho Acuerdo Marco / Sistema Dinámico de Adquisición únicamente pueden realizarse propuestas de adjudicación mediante segundas licitaciones. Esta ficha no se mostrará en la sección de Contratación directa.
- *Mixto*: cuando para dicho Acuerdo Marco / Sistema Dinámico de Adquisición pueden realizarse indistintamente propuestas de adjudicación mediante contratación directa, o por segundas licitaciones.
- Se podrán realizar filtros de búsqueda por diversos motivos y detalles, según el tipo de búsqueda que deseemos realizar.

|                    | Inicio Cat          | alogo Procesos    | Contratos                                                                                      | Administración                       | 0     | ⊴•  | Tramitador empresa |
|--------------------|---------------------|-------------------|------------------------------------------------------------------------------------------------|--------------------------------------|-------|-----|--------------------|
| ☆ > Catálogo       |                     |                   |                                                                                                |                                      |       |     |                    |
|                    |                     | Contratación dire | ecta                                                                                           | Segunda licitación                   |       |     |                    |
| Acuerdo marco/Sist | ema dinámico de adq | iisición          | ✓ Adjudicatario                                                                                |                                      | <br>7 | 7 Q | ŧ                  |
|                    |                     |                   | 20/2021 - SUMINIST<br>PAPEL DE EQUIP<br>MIMPESION,<br>F FRANCISCO<br>COPADORAS<br>MULTICOPIADO | TRO DE<br>35 DE<br>34 S,<br>Y<br>RAS |       |     |                    |

• Dependiendo de la sección seleccionada se dispondrá de diferentes opciones.

#### 3.2.2.1 Contratación directa.

Cuando se accede a una ficha de un Acuerdo Marco / Sistema Dinámico de Adquisición de esta sección se muestra una ventana similar a la siguiente, con diferentes opciones:

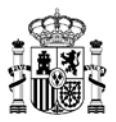

|                                          | Inicio Cata           | ilogo Procesos          | Contratos  | Administración   | 0   |            | Apoderado empresa |
|------------------------------------------|-----------------------|-------------------------|------------|------------------|-----|------------|-------------------|
| <b>企〉Catálogo</b>                        |                       |                         |            |                  |     |            |                   |
|                                          |                       | Contratación direct     | a          | Segunda licitaci | ión |            | 1                 |
| 20/2021 - SUMINIST                       | TRO DE PAPEL DE E     | X V Adjudicatario       |            | ✓ Lote           |     |            | ≢                 |
| Acuerdo marco/Sistema din                | ámico de adquisición: | 20/2021 - SUMINISTRO DE | ×          |                  |     |            |                   |
| 2 🞼 🔽 15 Articul                         | os 5                  | 6                       |            |                  | 3   |            | = 88 4            |
| PAPEL RECICLADO 80<br>20.02.05.00.0003 ▼ | IG A3. CA; CE Y ML.   | EMPRESA № 1             | Ľ          | 30,00 €          |     |            | Comparar          |
| PAPEL RECICLADO 80<br>20.02.04.00.0003 ▼ | G A3. PE Y BAL.       | EMPRESA Nº 2            | Ľ          | 27,00€           | ſ   |            | Comparar 9        |
| PAPEL RECICLADO 80<br>20.02.05.00.0002 → | G A3. CA; CE Y ML.    | EMPRESA Nº 3            | 3 S.A. 12  | 26,80 €          | 0   | Actualizar | Comparar          |
| PAPEL RECICLADO 80<br>20.02.04.00.0002 ▼ | G A3. PE Y BAL.       | EMPRESA № 3             | 3 S.A. ⊠   | 25,30 €          | o   | Actualizar | Comparar          |
| PAPEL RECICLADO 80<br>20.02.05.00.0001 ▼ | G A3. CA; CE Y ML.    | EMPRESA Nº 4            | ; S.A.U. ⊉ | 24,90 €          |     |            | Comparar          |

- 1. Se podrán realizar filtros de búsqueda por diversos motivos y detalles, según el tipo de búsqueda que deseemos realizar.
- 2. En la parte superior izquierda del listado de procesos tendremos la opción de elegir el tipo de ordenamiento que deseamos para mostrar el listado de procesos, pudiendo seleccionar entre varias opciones.
- En la parte superior derecha del listado de procesos aparece un icono con forma de nube con una flecha apuntando hacia abajo; es el botón "Exportar", que al pulsarlo nos generará un documento "CatálogoCompraDirecta.xlsx" con información del listado que estemos visualizando.
- Existen dos botones que nos permitirán visualizar el conjunto de artículos por modo de listas o de cuadrículas. Según la visualización elegida se mostrará el listado de artículos de un modo u otro. Ejemplo al seleccionar *Cuadrícula*:

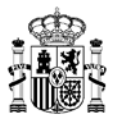

| Co                                       | intratación directa                                                                                         | Rectined field and                                                                                                    |                                                                                                    |                                                                                                    |
|------------------------------------------|----------------------------------------------------------------------------------------------------|----------------------------------------------------------------------------------------------------|----------------------------------------------------------------------------------------------------|----------------------------------------------------------------------------------------------------|
| Co                                       | Intratación directa                                                                                         | Contraction Review March                                                                                                    |                                                                                                    |                                                                                                    |
|                                          |                                                                                                    | Segunda licitación                                                                                                    |                                                                                                    |                                                                                                    |
| DE PAPEL DE E X V A                      | djudicatario                                                                                                | ✓ Lote                                                                                                    |                                                                                                    | ⊽ Q ≓                                                                                                    |
| co de adquisición: 20/2021 -             |                                                                                                    |                                                                                                    |                                                                                                    |                                                                                                    |
| ]                                        |                                                                                                    |                                                                                                    |                                                                                                    | • = 8                                                                                                    |
| OTE 2 RECICLADO. )                       | 8 PAPEL OFERTADO EN LO<br>20.02.01.00.0001 -                                                                | TE 2 RECICLADO. (                                                                                                    |                                                                                                    | EN LOTE 2 RECICLADO. I                                                                                                    |
| EQUIPOS DE<br>AS, COPIADORAS Y<br>0,00 € | SUMINISTRO DE PAPEL DE EC<br>IMPRESIÓN, FOTOCOPIADORAS<br>MULTICOPIADORAS     EMPRESA 2, S.A.      Comparar | DUIPOS DE<br>, COPIADORAS Y<br>0,00 €                                                                                                    | SUMINISTRO DE PAPE<br>MPRESIÓN, FOTOCOPIA<br>MULTICOPIADORAS<br><u>EMPRESA 3. S.A.</u>                                                                                                    | L DE EQUIPOS DE<br>DORAS, COPIADORAS Y<br>0,00 €                                                                                                    |
|                                          | co de adquisición: 20/2021 - :<br>OTE 2 RECICLADO. )<br>EQUIPOS DE<br>AS, COPIADORAS Y<br>0,00 €            | co de adquisición: 20/2021 - SUMINISTRO DE X<br>OTE 2 RECICLADO.)<br>O 20 02 01 00 0001 →<br>EQUIPOS DE<br>AS, COPIADORAS Y<br>0,00 €<br>Comparar | co de adquisición: 20/2021 - SUMINISTRO DE x<br>OTE 2 RECICIADO. )<br>PAPEL OFERTADO EN LOTE 2 RECICIADO. (<br>2 00 20 01 00 0001 ▼<br>EOUIPOS DE<br>AS, COPIADORAS Y<br>0,00 €<br>Comparar<br>0,00 € | co de adquisición: 20/2021 - SUMINISTRO DEX       Image: Contract of the second second s |

- 5. Nombre de los artículos.
  - Al pulsar sobre el nombre de un artículo se abrirá una nueva ventana que mostrará toda la información sobre el artículo seleccionado:

| AU          | NA                          | Inicio       | Catálogo    | Procesos | Contratos | Administración              | 0                   | Ø       | Apoderado empresa<br>8 |
|-------------|-----------------------------|--------------|-------------|----------|-----------|-----------------------------|---------------------|---------|------------------------|
| ☆〉Cat       | álogo 📏 Ficha articul       | 0            |             |          |           |                             |                     |         |                        |
| PA<br>20.02 | PEL RECI(                   | CLADC        | 80G A4      | PE Y BA  | AL.       |                             |                     |         | voiver                 |
| â           | Adjudicatario               |              |             |          | 0         | Acuerdo marco/Sistem        | na dinámico de      | adquis  | ición                  |
|             | EMPRESA 1, S.A.             |              |             |          |           | 20/2021 - SUMINISTRO DE PAP | el de Equipos de IN | PRESION | I, FOTOCOPIADOR.       |
| 1           | Descripción                 |              |             |          |           |                             |                     |         |                        |
|             | Producto: PAPEL RECI        | CLADO 80G A  | I. PE Y BAL |          |           |                             |                     |         |                        |
| :=          | Especificacione             | s            |             |          |           |                             |                     |         |                        |
|             | Descripcion                 |              |             |          |           |                             |                     |         |                        |
|             | Producto     PAPEL RECICLAI | DO 80G A4. P | E Y BAL     |          |           |                             |                     |         |                        |
|             |                             |              |             |          |           |                             |                     |         |                        |

 Debajo del nombre de cada artículo aparece la referencia a la clave que tiene asociada. Al pulsar sobre esta codificación se muestran las diferentes claves que tiene asociadas el artículo en cuestión:

| PAPEL RECICLADO 80G A4. PE Y BAL.<br>20.02.02.00.0003 ▼                       | EMPRESA 1, S.A. 12   | 13,50 € |
|-------------------------------------------------------------------------------|----------------------|---------|
| SUMINISTRO DE PAPEL DE EQUIPOS DE IMPI<br>FOTOCOPIADORAS, COPIADORAS Y MULTIC | RESIÓN,<br>OPIADORAS | 16 90 € |
| 02.00.00 LOTE 2 PAPEL RECICLADO                                               |                      | 10,00 C |
| 02.02.00 PAPEL RECICLADO 80G A4. PE Y BAL                                     | . ]                  |         |

6. Nombre de la empresa, asociado a la url de la empresa. Al pulsar sobre el nombre de la empresa se abre una nueva ventana del navegador con

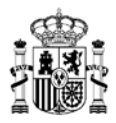

la página de inicio por defecto indicada por la empresa adjudicataria.

- 7. Importe de cada artículo.
- Botón Actualizar, disponible para aquellos artículos que puedan ser modificados. El funcionamiento al pulsar este botón se describe en <u>el</u> <u>apartado correspondiente</u>.
- 9. Botón Comparar.

Para cada artículo, si se marca el check *Comparar*, aparecen dos nuevos botones en la parte superior del listado:

| (AUNA                                    | Inicio Cata            | ilogo Procesos          | Contratos | Administración     | ଂ ଜ           | Apoderado empresa<br>& |
|------------------------------------------|------------------------|-------------------------|-----------|--------------------|---------------|------------------------|
| 🗇 > Catálogo                             |                        |                         |           |                    |               |                        |
|                                          |                        | Contratación directa    | a         | Segunda licitación |               |                        |
| 20/2021 - SUMINIS                        | TRO DE PAPEL DE E      | X 🗸 Adjudicatario       | 1.11      | ✓ Lote             | ⊽ Q           | ŧ                      |
| Acuerdo marco/Sistema dir                | námico de adquisición: | 20/2021 - SUMINISTRO DE | ×         |                    |               |                        |
| ↓7 マ 15 Articu                           | los                    |                         |           |                    | <b>-</b>      | ≡ 88                   |
| PAPEL RECICLADO 80<br>20 02 05 00 0003 - | OG A3. CA; CE Y ML.    | EMPRESA 1               | R         | 30,00 €            |               | Comparar               |
| PAPEL RECICLADO 80<br>20.02.05.00.0002 ▼ | OG A3. CA; CE Y ML.    | EMPRESA 2, S.A.         | Ľ         | 26,80 €            | $\Rightarrow$ | Comparar               |
| PAPEL RECICLADO 80<br>20.02.05.00.0001 - | OG A3. CA: CE Y ML.    | EMPRESA 3, S.A.U        | J. B      | 24,90 €            | C Actualizar  | Comparar               |

- I. El botón con forma de cubo de basura, es para eliminar la comparación generada.
- II. El botón con forma de balanza, abre el Comparador de artículos, donde muestra la información de los artículos que hayamos seleccionado para comparar. <u>Hay que tener en cuenta que se deben seleccionar al menos</u> dos artículos distintos para comparar, y que los artículos seleccionados deben tener el mismo nivel de clasificación (la aplicación nos avisa si esto no se cumple). En esta ventana podremos:
  - Exportar los datos a un fichero llamador "Comparador.xlsx", que se descargará por defecto en la carpeta que tengamos definida para las descargar automáticas.
  - 2) Añadir más artículos a este comparador. Pulsando sobre el botón *Añadir artículo* mostrará el listado que tenemos cargado para elegir más artículos que añadir, marcando el check *Comparar* correspondiente.
  - Si deseamos eliminar un artículo del comparador, podemos pulsar sobre el icono en forma de aspa, que aparece en la esquina superior derecha del marco de cada artículo.
  - 4) Pulsando sobre el botón *Volver*, podemos volver a la ventana de inicio del Catálogo.

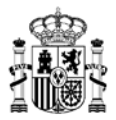

|                                           | Inicio                  | Catálogo                    | Procesos                    | Contratos           | Administración                                             |   | ଂ | Ø       | Apoderado empresa               |
|-------------------------------------------|-------------------------|-----------------------------|-----------------------------|---------------------|------------------------------------------------------------|---|---|---------|---------------------------------|
| 斺 🔪 Catálogo 📏 Comparacion                |                         |                             |                             |                     |                                                            |   |   |         |                                 |
| 2 Artículos                               | PAPEI<br>ML.<br>20.02.0 | . RECICLADO 80<br>5.00.0003 | g a3. ca; ce y ⇒<br>30,00 € | ¢ PAI<br>ML<br>20.0 | PEL RECICLADO 80G A3. CA; CE Y<br>12.05.00.0002<br>26,80 4 | × | Ľ | Exporta | Volver ←<br>r ⊕Añadır artifculo |
| Precio caja (2.500hojas, i.<br>excluidos) |                         | 30,0                        | 0                           |                     | 26,80                                                      |   |   |         |                                 |
| Producto                                  | I                       | PAPEL RECICLAE              | 00 80G A3. CA               |                     | PAPEL RECICLADO 80G A3. CA                                 |   |   |         |                                 |

 En ocasiones, algunos de los artículos del listado pueden mostrar un color o tipología especial, dependiendo del estado en que se encuentre el artículo en cuestión.

|                                             | Inicio          | Catálogo           | Procesos                          | Contratos | Administración     | ਼   |            | Apoderado empresa |
|---------------------------------------------|-----------------|--------------------|-----------------------------------|-----------|--------------------|-----|------------|-------------------|
|                                             |                 |                    |                                   |           |                    |     |            |                   |
| 20/2021 - SUMINISTRO                        | ) DE PAPEL DE   | Con                | ntratación directa<br>judicatario |           | Segunda licitación |     |            | ŧ                 |
| Acuerdo marco/Sistema dinám                 | nico de adquisi | ìción: 20/2021 - S | UMINISTRO DE                      | ×         |                    |     |            |                   |
| <b>↓</b> ₹ ▼ 15 Articulos                   | ]               |                    |                                   |           |                    |     | ۵          | ≡ ೫               |
| ● PAPEL OFERTADO EN<br>20.02.01.00.0002 -   | I LOTE 2 REC    | ICLADO.            | EMPRESA 1, S.A                    | . Ľ       | 0,00 €             |     |            | Comparar          |
| PAPEL OFERTADO EN     20.02.01.00.0001 ▼    | I LOTE 2 REC    | ICLADO.            | EMPRESA 2,                        | S.A. 🖻    | 0,00 €             | 0 / | Actualizar | Comparar          |
| PAPEL OFERTADO EN     20.02.01.00.0003 ▼    | I LOTE 2 REC    | ICLADO.            | EMPRESA 3                         | Ľ         | 0,00 €             |     |            | Comparar          |
| PAPEL RECICLADO 80     20.02.03.00.0001     | )G A4. CA; CE   | EYML.              | EMPRESA 4,                        | S.A. 🗹    | 12,00 €            |     |            | Comparar          |
| PAPEL RECICLADO 806 /<br>20.02.02.00.0001 - | A4. PE Y BAL    |                    | EMPRESA                           | 5 🖻       | 12,20 €            | 0 / | Actualizar | Comparar          |

 Si aparece un icono a la izquierda del nombre del artículo podremos visualizar el motivo de dicho icono pulsando sobre el mismo, mostrando un pequeño texto descriptivo.

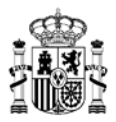

|                                              | Inicio                     | Catálogo           | Procesos            | Contratos | Administración     | o 🖸                | Apoderado empresa |
|----------------------------------------------|----------------------------|--------------------|---------------------|-----------|--------------------|--------------------|-------------------|
| 斺 📏 Catálogo                                 |                            |                    |                     |           |                    |                    |                   |
|                                              |                            | C                  | ontratación directa |           | Segunda licitación |                    |                   |
| 20/2021 - SUMINIST                           | RO DE PAPEL                | de e × ▼ A         | djudicatario        |           | ✓ Lote             | $\bigtriangledown$ | Q ⋣               |
| Acuerdo marco/Sistema din                    | ámico de adqui             | isición: 20/2021 - | SUMINISTRO DE       | ×         |                    |                    |                   |
| ↓₹                                           | 95                         |                    |                     |           |                    | ۵                  |                   |
| <b>O</b> ATEL OFERTADO<br>20.02.01.00.0002   | EN LOTE 2 RE               | CICLADO.           | EMPRESA 1, S.       | A. Ľ      | 0,00 €             |                    | Comparar          |
| <b>9</b> APEL OFERTADO<br>20002.01.00.0001 ▼ | EN LOTE 2 RE               | CICLADO.           | EMPRESA 2,          | S.A. ⊉    | 0,00€              | C Actual           | izar Comparar     |
| ● APEL OFERTADO  <br>20:02.01.00.0003 ▼      | EN LOTE 2 RE               | CICLADO.           | EMPRESA 3           | 2         | 0,00€              |                    | Comparar          |
| Articulo en proceso de                       | 80G A <mark>.</mark> CA; ( | CEYML.             | EMPRESA 4           | i, S.A. 🖻 | 12,00 €            |                    | Comparar          |
|                                              |                            |                    |                     | Ľ         | 10 00 £            | O Antonio          | i                 |

• En cualquier caso, al acceder a la ficha del artículo pulsando sobre su nombre podríamos comprobar el motivo de dichos iconos o colores diferentes:

|                                                       | Inicio                          | Catálogo                           | Procesos                                   | Contratos                          | Administración               | 0                        | Ø         |             | Apoderado empresa  |
|-------------------------------------------------------|---------------------------------|------------------------------------|--------------------------------------------|------------------------------------|------------------------------|--------------------------|-----------|-------------|--------------------|
|                                                       |                                 |                                    |                                            |                                    |                              |                          | נ         | <b>P</b> RE | PRODUCCION         |
| PAPEL OFER'<br>RECYCLED.<br>20.02.01.00.0002 •        | Este art                        | iículo se encue                    | ntra temporalme                            | nte excluido<br>CLADO.             |                              |                          |           |             | volver ←<br>0,00 € |
| 音 Adjudicatario                                       |                                 |                                    |                                            | 0                                  | Acuerdo marco/Siste          | ema dinámico d           | le adqu   | isició      | n                  |
| EMPRESA 4, S.A.                                       | I                               |                                    |                                            |                                    | 20/2021 - SUMINISTRO DE P    | APEL DE EQUIPOS D        | E IMPRESI | on, fo      | TOCOPIADO          |
| 🧨 Descripción                                         |                                 |                                    |                                            |                                    | 1                            |                          |           |             |                    |
| Producto: PAPEL OFERT<br>o superior 80: NO. Reference | ADO EN LOTE<br>encia Producto A | 2 RECICLADO. F<br>4: 003R91165. Re | abricante: STEIMBE<br>eferencia Producto A | IS. Marca: Papex<br>3: 0031: 1166. | Midelo: RECYCLED. Etiqueta e | cológica tipo I: SÍ; ECC | LOGICA E  | UROPE/      | A. Blancura igual  |
| 🜲 Avisos                                              |                                 |                                    |                                            | $\sim$                             |                              |                          |           |             |                    |
|                                                       |                                 |                                    | C                                          | Artículo genérico o                | ofertado                     |                          |           |             |                    |
| Especificaciones                                      | 6                               |                                    |                                            |                                    |                              |                          |           |             |                    |
| Descripcion                                           |                                 |                                    |                                            |                                    |                              |                          |           |             |                    |
| Producto     PAPEL OFERTADO                           | EN LOTE 2 R                     | ECICLADO                           |                                            |                                    |                              |                          |           |             |                    |

#### 3.2.2.2 Segunda licitación.

Cuando se accede a una ficha de un Acuerdo Marco / Sistema Dinámico de Adquisición de esta sección se muestra una ventana similar a la siguiente con la información de los lotes asociados:

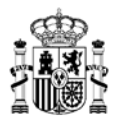

|                                          | Inicio Catálog            | Procesos            | Contratos         | Administración     | 0    |   | Apoderado empresa |
|------------------------------------------|---------------------------|---------------------|-------------------|--------------------|------|---|-------------------|
|                                          |                           |                     |                   |                    |      |   |                   |
|                                          |                           | Contratación dir    | ecta              | Segunda licitación |      |   |                   |
| Descripción<br>Acuerdo marco/Sistema din | ámico de adquisición: SUM | - SUMINISTRO DE PAF | PEL DE EQUIPOS DE | IMPRESIÓN X 🗸 Lote | <br> | ٩ |                   |
| J₹ ▼ 5Lote                               | s                         |                     |                   |                    |      |   |                   |
| > 20.02.00.00                            | LOTE 2 PAPEL RECICLA      | DO                  |                   |                    |      |   |                   |

- 1. Se podrán realizar filtros de búsqueda por diversos motivos y detalles, según el tipo de búsqueda que deseemos realizar.
- 2. En la parte superior izquierda del listado de lotes tendremos la opción de elegir el tipo de ordenamiento que deseamos para mostrar el listado, pudiendo seleccionar entre varias opciones.
- 3. Aparecerán los nombres de los distintos lotes generales existentes para el Acuerdo Marco / Sistema Dinámico de Adquisición que estemos revisando.

Si se pulsa sobre el símbolo ">" que aparece al lado del nombre de cada lote:

|   |                         | 47 V        | J LOUES                |
|---|-------------------------|-------------|------------------------|
| ĺ | >                       | 20.02.00.00 | LOTE 2 PAPEL RECICLADO |
| 4 | $\overline{\mathbf{A}}$ |             |                        |

Aparece la información de los sublotes dependientes del lote principal:

|   | ↓F ▼ 5 Lotes |                                       |  |                      |  |  |  |  |  |  |  |  |
|---|--------------|---------------------------------------|--|----------------------|--|--|--|--|--|--|--|--|
| ~ | 20.02.00.00  | LOTE 2 PAPEL RECICLADO                |  | $\frown$             |  |  |  |  |  |  |  |  |
| ſ | 20.02.06.00  | RECICLADO 80G A4. PE Y BAL -2A LIC    |  | Over adjudicatarios  |  |  |  |  |  |  |  |  |
| T | 20.02.07.00  | RECICLADO 80G A4. CA, CE Y ML -2A LIC |  | Over adjudicatarios  |  |  |  |  |  |  |  |  |
| Ι | 20.02.08.00  | RECICLADO 80G A3. PE Y BAL -2A LIC    |  | Over adjudicatarios  |  |  |  |  |  |  |  |  |
|   | 20.02.09.00  | RECICLADO 80G A3. CA, CE Y ML -2A LIC |  | • Ver adjudicatarios |  |  |  |  |  |  |  |  |

- Se mostrará el código de lote / sublote.
- Se mostrará el nombre del lote / sublote en cuestión.
- Al pulsar sobre el botón "Ver adjudicatarios" podremos visualizar las empresas adjudicatarias del lote / sublote seleccionado.

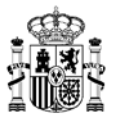

#### 3.2.3 Procesos

|  | Inicio | Catálogo | Procesos | Contratos | Administración | 0 |  | Apoderado empresa |
|--|--------|----------|----------|-----------|----------------|---|--|-------------------|
|--|--------|----------|----------|-----------|----------------|---|--|-------------------|

- Esta sección la visualizan todos los perfiles salvo el de Administrador empresa.
- Dentro de la aplicación AUNA, se considera "proceso" a cualquier propuesta tramitada dentro de la aplicación, y que tiene un ciclo de vida dependiente de las acciones que cada usuario o perfil implicado realizan sobre cada una de estas propuestas. Estas propuestas se pueden identificar, por citar las más relevantes, por las letras iniciales de la codificación del proceso:
  - o Catálogo:
    - GC Propuesta de Actualizaciones de catálogo.
  - o **Contratación**:
    - AC Actualización de contrato.
    - PR Prórroga de contrato
  - o Penalidades
    - AC Penalidades

La gestión a realizar con los procesos de *Actualizaciones de catálogo* se explica en <u>el</u> <u>apartado correspondiente</u>.

Los contratos basados/específicos ya adjudicados de algunos *Acuerdos Marco / Sistemas Dinámicos de Adquisición*, pueden ser objeto de procesos de *actualización de contrato* (modificación o resolución total o parcial) o procesos de *Penalidades*.

AUNA proporciona visibilidad de estos procedimientos a las empresas a través de la sección *Procesos* y mediante avisos a los perfiles implicados (Apoderado, Tramitador), visibles a través de la sección de *Mis comunicados*, cuando sea requerida su actuación para avanzar la tramitación o cuando se produzca un cambio en el estado de los mismos. Por otro lado, también se realizará el envío de las notificaciones electrónicas preceptivas de resoluciones de procedimientos (adjudicación, modificación o resolución de contratos, penalidades y actualizaciones al catálogo).

• Consta de dos posibles opciones a elegir:

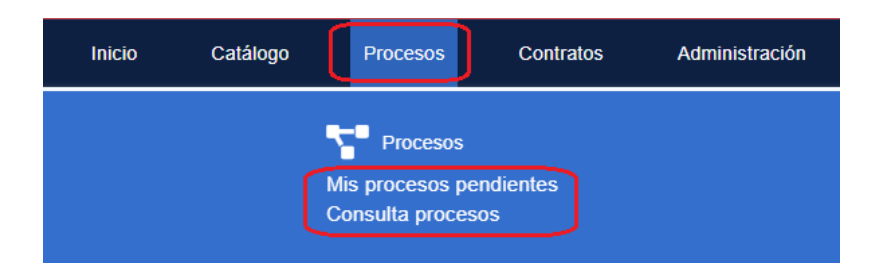

- o Mis procesos pendientes
  - Muestra el listado de procesos en los que nuestro propio perfil ha llegado a intervenir, o bien se requiere su intervención por nuestra parte.
  - El perfil de Usuario básico empresa no visualiza esta opción.
- o Consulta procesos
  - Mostrará la información de todos los procesos asociados a la empresa a

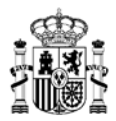

- la que pertenezcamos.
- En este listado podrá haber procesos que únicamente se puedan visualizar, por estar asignados a otro usuario, o no disponer del perfil que debe intervenir en el punto de tramitación en que se encuentren.
- Los listados de cada una de las opciones anteriores se dividen entre los procesos asociados a:
  - *Contratación*: aquellos procesos relacionados con la resolución de contratos (totales o parciales).
  - *Penalidades*: aquellos procesos relacionados con la asignación de penalidades sobre un contrato ya tramitado.
  - Catálogo: aquellos procesos relacionados con la actualización de artículos del catálogo.
- La información mostrada en los listados de *Contratación* o *Penalidades* será la siguiente:
  - El código identificador del proceso.
  - Acuerdo Marco / Sistema Dinámico de Adquisición al que se asocia el proceso.
  - Nombre del organismo destinatario.
  - Estado actual del proceso.
  - Fecha de última actualización de dicho proceso.
  - Importe del total de artículos incluidos en el proceso.
  - Opción "Detalle", que permite acceder al contenido de la ficha de cada una de los procesos.

|                          | Inicio                    | Catálogo                    | Procesos        | Contratos           | Administrac                                           | ción        |          | ° ⊵ | Tramitador empres           | а |
|--------------------------|---------------------------|-----------------------------|-----------------|---------------------|-------------------------------------------------------|-------------|----------|-----|-----------------------------|---|
|                          | os pendientes             |                             |                 |                     |                                                       |             |          |     |                             |   |
|                          | Z Con                     | ratación                    | Ľ               | Penalidade          | S                                                     |             | Catálogo |     |                             |   |
| Referencia proceso       | 20/20                     | 21 - SUMINISTRO I           | DE PAPEL DE EQ  | UIPOS D 🗸           | Organismo                                             |             |          |     | 2 章                         |   |
| Acuerdo marco/Sistema di | námico de adqui           | <b>sición: 2</b> 0/2021 - S | SUMINISTRO DE . |                     |                                                       |             |          |     |                             |   |
| ↓₹                       | 60                        |                             |                 |                     |                                                       |             |          |     |                             |   |
| AC 20/2021 16/202        | 2 20/2021 -<br>DIR3_1 - O | SUMINISTRO DE<br>RGANISMO_1 | PAPE            | Audier<br>Pendiente | ncia adjudicatario<br>revisión adjudica<br>13/12/2022 | o<br>itario | 2.952,40 | €   | <ul> <li>Detalle</li> </ul> | ) |

- La información mostrada en el listado de *Catálogo* será la siguiente:
  - El código identificador del proceso.
  - Nombre del artículo afectado por la actualización.
  - Estado actual del proceso.
  - Fecha de última actualización de dicho proceso.
  - Opción "Detalle", que permite acceder al contenido de la ficha de cada una de los procesos.

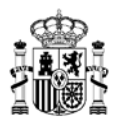

|                       | Inicio             | Catálogo                     | Procesos         | Contratos        | Administración               | o• 🗠                                   | Tramitador empresa |
|-----------------------|--------------------|------------------------------|------------------|------------------|------------------------------|----------------------------------------|--------------------|
|                       | a procesos         |                              |                  |                  |                              |                                        |                    |
|                       | Con                | tratación                    |                  | Penalidades      | C c                          | atálogo                                |                    |
| Referencia proceso    | 20/20              | 21 - SUMINISTRO E            | DE PAPEL DE EQUI | POS DE IMPRESIÓN | I, FOTOCOPIADORAS, COPIADORA | sүм ⊽ Q                                | 幸 +                |
| Acuerdo marco/Sistema | i dinámico de adqu | <b>isición: 2</b> 0/2021 - S | UMINISTRO DE     | ]                |                              |                                        |                    |
| l₹ ▼ 1Pro             | ceso               |                              |                  |                  |                              |                                        | ۵                  |
| GC 20/2021 4/2        | 2022               | PAPEL                        | RECICLADO 80G    | A4. CA; CE Y ML. |                              | Resolución<br>Finalizado<br>13/12/2022 | Oetalle            |

- Se podrán realizar filtros de búsqueda por diversos motivos y detalles, según el tipo de búsqueda que deseemos realizar.
- En la parte superior izquierda del listado de procesos tendremos la opción de elegir el tipo de ordenamiento que deseamos para mostrar el listado de procesos, pudiendo seleccionar entre varias opciones.
- Al acceder a la ficha de un proceso mediante el botón "Detalle", podemos encontrarnos que dicho proceso esté siendo gestionado por otro usuario de la empresa distinto al nuestro, pero con el mismo perfil asignado.
  - En estos casos, cuando se acceda a la ficha del proceso, en las *Acciones* disponibles únicamente aparecería la opción "Reasignar":

|                                  | Inicio                                   | Catálogo                                    | Procesos                                                 | Contratos                                       | Administración | 0 |          | Apoderado empresa |
|----------------------------------|------------------------------------------|---------------------------------------------|----------------------------------------------------------|-------------------------------------------------|----------------|---|----------|-------------------|
| Mis Procesos Pendiente           | es 📏 Proceso actu                        | alización cat                               | álogo                                                    |                                                 |                |   |          |                   |
| GC_20/2021_5/2022                | Acuerdo mai<br>20/2021 - SU<br>FOTOCOPIA | rco/Sistema d<br>MINISTRO DE<br>DORAS, COPI | inámico de adquisi<br>PAPEL DE EQUIPO<br>ADORAS Y MULTIC | i <b>ción</b><br>DS DE IMPRESIÓN,<br>COPIADORAS | Adjudicatario  | ~ |          |                   |
| Empresa ad                       | ljudicataria                             |                                             | Órgano contra                                            | atación                                         |                |   | Pendient | e firma apoderado |
|                                  |                                          |                                             |                                                          |                                                 |                |   |          | Volver ←          |
| Datos<br>administrativos         | culos Documenta                          | ) C                                         | aciones                                                  |                                                 |                |   | Re<br>Re | alizar acción 🗢   |
| Descripción *<br>PAPEL RECICLADO | 0 80G A3. PE Y BA                        | L.                                          |                                                          |                                                 |                |   |          |                   |

• Al pulsar dicha opción "Reasignar" nos pide confirmación del proceso:

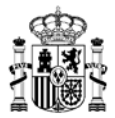

# Confirmación tramitación

Se va a proceder a "Reasignar". ¿Desea continuar con la tramitación del proceso?

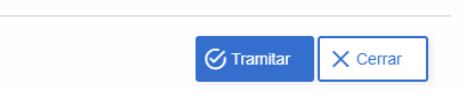

• Y se confirma que ahora, al tener reasignado el proceso, ya disponemos de todas las opciones completas nuevamente, explicadas en <u>el apartado correspondiente</u>:

|                                  | Inicio                               | Catálogo                                                   | Procesos                                                    | Contratos                                    | Administración     | ଂ        |                   | Apoderado empresa |
|----------------------------------|--------------------------------------|------------------------------------------------------------|-------------------------------------------------------------|----------------------------------------------|--------------------|----------|-------------------|-------------------|
| A ➤ Mis Procesos Pendientes      | > Proceso act                        | tualización catá                                           | ogo                                                         |                                              |                    |          |                   |                   |
| GC_20/2021_5/2022                | Acuerdo m<br>20/2021 - S<br>FOTOCOPI | <b>arco/Sistema din</b><br>UMINISTRO DE F<br>ADORAS, COPIA | <b>ámico de adquisi</b><br>APEL DE EQUIPC<br>DORAS Y MULTIC | <b>ción</b><br>IS DE IMPRESIÓN,<br>OPIADORAS | Adjudicatario      |          |                   |                   |
| Empresa adj                      | dicataria                            |                                                            | Órgano contra                                               |                                              | Ê                  | Pendient | e firma apoderado |                   |
| Lini<br>Datos<br>administrativos | los Documer                          | ntación Observac                                           | iones                                                       |                                              | E Bitácora 🛱 Docum | entación | Rea               | Volver ←          |
| Descripción *                    |                                      |                                                            |                                                             |                                              |                    |          | D So<br>D Re      | licitar revisión  |
| PAPEL RECICLADO                  | 80G A3. PE Y B                       | AL.                                                        |                                                             |                                              |                    |          |                   |                   |

 Si nos encontramos en la opción "Consulta procesos", en la parte superior derecha del listado de procesos aparece un icono con forma de nube con una flecha apuntando hacia abajo; es el botón "Exportar", que al pulsarlo nos generará un documento "Procesos\_Contrato.xlsx" con información del listado que estemos visualizando.

|                                  | cio Catálogo Procesos                   | Contratos Administración                 | C <sup>•</sup> C <sup>•</sup> Tramitador empresa |
|----------------------------------|-----------------------------------------|------------------------------------------|--------------------------------------------------|
|                                  |                                         |                                          |                                                  |
| ľ                                | Contratación                            | Penalidades 🚺                            | Catálogo                                         |
| Referencia proceso               | 20/2021 - SUMINISTRO DE PAPEL DE EQU    | JIPOS DE IMPRESIÓN, FOTOCOPIADORAS, COPI | ADORASYM マ Q 幸 +                                 |
| Acuerdo marco/Sistema dinámico d | le adquisición: 20/2021 - SUMINISTRO DE |                                          |                                                  |
| ↓₹                               |                                         | C                                        |                                                  |
| GC 20/2021 4/2022                | PAPEL RECICLADO 80                      | G A4. CA; CE Y ML.                       | Resolución<br>Finalizado<br>13/12/2022           |

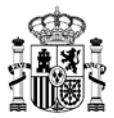

#### 3.2.4 Contratos

|  | sos Contratos Administración | ර හි Apoderado empresa<br>පු |
|--|------------------------------|------------------------------|
|--|------------------------------|------------------------------|

- Esta sección la visualizarán todos los perfiles de la empresa.
- Se mostrará el listado de todos los contratos adjudicados y el estado en que se encuentran.
- Se visualizará la siguiente información de cada uno de los contratos que se muestren en el listado de *Contratación*:
  - El código identificador del contrato (AXX/AÑO).
  - Acuerdo Marco / Sistema Dinámico de Adquisición al que se asocia la propuesta.
  - Nombre del organismo destinatario.
  - Importe del total de artículos incluidos en el contrato.
  - Estado actual del contrato.
  - Fecha de última actualización de dicho contrato.
  - Opción "Detalle", que permite acceder al contenido de la ficha de cada una de los contratos.
- Se podrán realizar filtros de búsqueda por diversos motivos y detalles, según el tipo de búsqueda que deseemos realizar.
- En la parte superior izquierda del listado de contratos tendremos la opción de elegir el tipo de ordenamiento que deseamos para mostrar el listado de contratos, pudiendo seleccionar entre varias opciones.
- En la parte superior derecha del listado de contratos aparece un icono con forma de nube con una flecha apuntando hacia abajo; es el botón "Exportar", que al pulsarlo nos generará un documento "Contratos.xlsx" con información del listado que estemos visualizando.

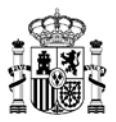

|                     | nicio Catálogo                                   | Procesos Co                            | ontratos Adminis | tración                             | o• 🖸       | Tramitador empresa |
|---------------------|--------------------------------------------------|----------------------------------------|------------------|-------------------------------------|------------|--------------------|
|                     |                                                  |                                        |                  |                                     |            |                    |
| Referencia contrato | 20/2021 - SUMINISTRO I                           | DE PAPEL DE EQUIPOS .<br>RO DE PAPEL D | V Organismo      |                                     | ⊽ <b>Q</b> | ŧ                  |
| I8 Contratos        |                                                  |                                        |                  |                                     |            |                    |
| A63/2022 2          | 20/2021-SUMINISTRO DE I<br>DIR3_1 - ORGANISMO_1  | PAPEL DE EQUIPOS DE                    | E I 14,76        | € Pendiente recepción<br>15/12/2022 |            | 🗭 Detalle          |
| A51/2022 2          | 20/2021-SUMINISTRO DE I<br>DIR3_2 - ORGANISMOS_2 | PAPEL DE EQUIPOS DE                    | E I 2.818,20     | e Pendiente recepción<br>01/12/2022 |            | 🕑 Detalle          |
| A48/2022 2          | 20/2021-SUMINISTRO DE I<br>DIR3_3 - ORGANISMO_3  | PAPEL DE EQUIPOS DE                    | E I 18.650,46    | € Pendiente recepción<br>01/12/2022 |            | 🕑 Detalle          |
| A36/2022 2          | 20/2021-SUMINISTRO DE I<br>DIR3_4 - ORGANISMO_4  | PAPEL DE EQUIPOS DE                    | E I 15.139,82    | € Resuelto 30/11/2022               |            | 🕑 Detalle          |
| A40/2022 2          | 20/2021-SUMINISTRO DE I<br>DIR3_5 - ORGANISMO_5  | PAPEL DE EQUIPOS DE                    | E I 15.064,50    | € Pendiente recepción<br>30/11/2022 |            | 🕑 Detalle          |
| A38/2022 2          | 20/2021-SUMINISTRO DE I<br>DIR3_6 - ORGANISMO_6  | PAPEL DE EQUIPOS DE                    | E I 738,10       | € Pendiente recepción<br>29/11/2022 |            | 🕜 Detalle          |

## 3.2.5 Administración

|                                                                   | Inicio | Catálogo              | Procesos | Contratos                       | Administración | 0 |   | Apoderado empresa |
|-------------------------------------------------------------------|--------|-----------------------|----------|---------------------------------|----------------|---|---|-------------------|
|                                                                   | Inicio | Catálogo              | Procesos | Contratos                       | Administración | 0 | Q | Apoderado empresa |
| Acuerdos marco/SDA<br>Acuerdos marco/SDA<br>Articulos adjudicados | Org    | Organismos<br>anismos | (        | ★ Adjudicatarios Adjudicatarios | Usuarios       |   |   |                   |

Esta sección la pueden visualizar todos los perfiles, y dependiendo del tipo de perfil, algunos de ellos podrán actualizar la información correspondiente a cada una de las secciones.

En el caso de ser una empresa adjudicataria de varios Acuerdos Marco / Sistemas Dinámicos de Adquisición, hay que tener en cuenta que las posibles modificaciones que se puedan realizar sobre esta sección deberían realizarse tanto en AUNA como en Conecta, en caso de disponer de acuerdos marco o sistemas dinámicos de adquisición adjudicados en ambos sistemas.

Desde esta opción se podrán realizar labores de gestión sobre distintos datos de la empresa y sus usuarios en la aplicación:

#### 3.2.5.1 Acuerdos marco/Sistemas dinámicos de adquisición

- Consulta del detalle de cada Acuerdo Marco / Sistema Dinámico de Adquisición en los que nuestra empresa sea adjudicataria.
- Se visualizará la siguiente información de los Acuerdos Marco / Sistemas Dinámicos de

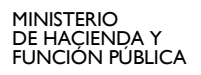

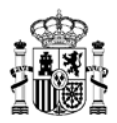

Adquisición:

- o Nombre.
- Tipo de contratación a realizar (Compra directa, Segunda licitación, Mixto).
- o Estado actual del Acuerdo Marco / Sistema Dinámico de Adquisición.
- Opción *Detalle*, que permite acceder a los datos de cada Acuerdo Marco, Sistema Dinámico de Adquisición (Datos generales, Adjudicatarios, Organismos adheridos, Organismos obligados).
- Se podrán realizar filtros de búsqueda por diversos motivos y detalles, según el tipo de búsqueda que deseemos realizar.
- En la parte superior izquierda del listado tendremos la opción de elegir el tipo de ordenamiento que deseamos para mostrar el listado, pudiendo seleccionar entre varias opciones.
- En la parte superior derecha del listado aparece un icono con forma de nube con una flecha apuntando hacia abajo; es el botón "Exportar", que al pulsarlo nos generará un documento "AcuerdosMarco.xlsx" con información del listado que estemos visualizando.

|                      | Inicio         | Catálogo      | Procesos           | Contratos     | Administración | c          |     | Tramitador empresa          |
|----------------------|----------------|---------------|--------------------|---------------|----------------|------------|-----|-----------------------------|
|                      | rdos marco/SD. | A             |                    |               |                |            |     |                             |
| Organismo            |                |               | $\bigtriangledown$ | Adjudicatario |                |            | ⊽ Q | ŧ                           |
| ↓ T ▼ 1 Acuerd       | o marco        |               |                    |               |                |            |     |                             |
| 20/2021 - SUMINISTRO | D DE PAPEL DE  | EQUIPOS DE IM | PRESIÓN, FOTO      | COPIAD Mixto  |                | Adjudicado |     | <ul> <li>Detalle</li> </ul> |

#### 3.2.5.2 Artículos adjudicados

- Consulta de los distintos artículos adjudicados de la empresa a la que pertenecemos.
- Los perfiles *Apoderado empresa* y *Tramitador empresa* pueden realizar desde esta ventana acciones de actualizaciones de catálogo del artículo seleccionado. Las acciones que se pueden realizar se detallan <u>en el apartado correspondiente</u>.
- Se podrán realizar filtros de búsqueda por diversos motivos y detalles, según el tipo de búsqueda que deseemos realizar.
- En la parte superior izquierda del listado tendremos la opción de elegir el tipo de ordenamiento que deseamos para mostrar el listado, pudiendo seleccionar entre varias opciones.

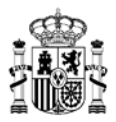

|                                       | Inicio           | Catálogo           | Procesos         | Contratos | Administración |              | 0 |     | Apoderado empresa |
|---------------------------------------|------------------|--------------------|------------------|-----------|----------------|--------------|---|-----|-------------------|
| Administración > Artic                | ulos adjudicado  | DS                 |                  |           |                |              |   |     |                   |
| Clave articulo 20                     | /2021 - SUMINIST | RO DE PAPEL DE     | E EQUIPOS DE IMP | RESIÓN, F | ✓ Lote         |              |   | ⊽ Q |                   |
| Acuerdo marco/Sistema d               | inámico de adqu  | isición: 20/2021 - | SUMINISTRO DE    |           |                |              |   |     |                   |
| kr ⊂ 8 Artícu                         | los              |                    |                  |           |                |              |   |     |                   |
| RECICLADO 80G A4.<br>20.02.06.00.0002 | PE Y BAL -2A L   | IC                 |                  |           |                | ₿ Actualizar |   |     | 0,00€             |
| RECICLADO 80G A4.<br>20.02.07.00.0002 | CA, CE Y ML -2   | A LIC              |                  |           |                | 2 Actualizar |   |     | 0,00 €            |
| RECICLADO 80G A3.<br>20.02.08.00.0002 | PE Y BAL -2A L   | IC                 |                  |           |                | 2 Actualizar |   |     | 0,00 €            |
| RECICLADO 80G A3.<br>20.02.09.00.0002 | CA, CE Y ML -2   | A LIC              |                  |           |                | ₿ Actualizar |   |     | 0,00€             |
| PAPEL RECICLADO 8<br>20.02.02.00.0002 | OG A4. PE Y BA   | L.                 |                  |           |                | C Actualizar |   |     | 12,65€            |

#### 3.2.5.3 Organismos

- Consulta de los datos de los organismos asociados a los Acuerdos Marco / Sistemas Dinámicos de Adquisición en los que nuestra empresa es adjudicataria de algún artículo.
- Se podrán realizar filtros de búsqueda por diversos criterios, según el tipo de búsqueda que deseemos realizar.
- Se visualizará la siguiente información de los Organismos:
  - Código DIR3 del organismo.
  - o Nombre del organismo.
  - Tipo de organismo (Entidad local, Ministerio, Ejército del Aire...).
  - Entidad de la que depende (Ministerio, Ayuntamiento, Agencia...).
  - o Estado del organismo.
  - Opción *Detalle*, que permite acceder a los datos de gestión del organismo (Datos generales, Acuerdo Marco / Sistema Dinámico de Adquisición, Contratos basados).
- En la parte superior derecha del listado aparece un icono con forma de nube con una flecha apuntando hacia abajo; es el botón "Exportar", que al pulsarlo nos generará un documento "Organismos.xlsx" con información del listado que estemos visualizando.

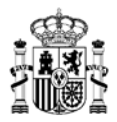

|                  | Inicio                                | Catálogo                                                | Procesos | Contratos     | Administración | ° ⊵ | Tramitador empresa          |
|------------------|---------------------------------------|---------------------------------------------------------|----------|---------------|----------------|-----|-----------------------------|
|                  | mos                                   |                                                         |          |               |                |     |                             |
| Nombre organismo | Códig                                 | o DIR3                                                  | Т        | īpo organismo | ▼ Estado       | ⊽ Q | ≢                           |
| 1821 Organismos  |                                       |                                                         |          |               |                |     | 4                           |
| DIR3_1111111111  | Ayuntam<br>Entidades<br>Ayuntami      | i <b>iento de ejemplo</b><br>locales<br>ento de Ejemplo | 2        |               | 🟛 Vigente      |     | Oetalle                     |
| DIR3_2222222222  | Secretari<br>Ministerio<br>Ministerio | a de Estado<br>de Igualdad<br>de Igualdad               |          |               | 💼 Vigente      |     | <ul> <li>Detaile</li> </ul> |
| DIR3_3333333333  | Academ<br>Ejército d<br>Ministerio    | i <b>a de Ingenieros</b><br>e Tierra<br>o de Defensa    |          |               | 🟛 Vigente      |     | Oetalle                     |

#### 3.2.5.4 Adjudicatarios

- Consulta de los datos de nuestra propia empresa.
- El perfil *Apoderado de empresa*, si tiene permiso suficiente podrá actualizar el correo donde se reciben las invitaciones sobre procesos de Segunda licitación. Únicamente un usuario con perfil de apoderado de empresa y con el permiso necesario podrá modificar esta información.

Gestión indicada en el <u>apartado correspondiente</u>.

- El perfil *Administrador empresa* podrá editar los datos de la sección Datos generales (información sobre tipo de empresa y opciones de contacto).
  - Al abrir la sección correspondiente, se pueden modificar todos los datos que aparecen, salvo el NIF y el nombre de la empresa.
  - Cuando se ha finalizado la actualización de información, se debe pulsar el botón Guardar para confirmar los cambios realizados y que queden registrados debidamente.

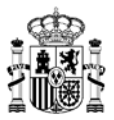

| dministración 💙 Adjudicatarios 💙 Ficha  | empresa                   |                           |                    |                          |                    |
|-----------------------------------------|---------------------------|---------------------------|--------------------|--------------------------|--------------------|
|                                         | , culture a               |                           |                    |                          |                    |
|                                         | *bünnt                    |                           |                    |                          |                    |
|                                         | Son obligat               | UIUS                      |                    |                          |                    |
|                                         |                           |                           |                    |                          | Volver 🗲           |
| $\bigcirc$                              |                           | $\sim$                    |                    |                          |                    |
|                                         | ) (                       |                           |                    |                          |                    |
| Datos Usuarios Acuerd<br>generales marc | los Cor<br>o ba:          | tratos Artículos<br>sados |                    |                          |                    |
|                                         |                           |                           |                    |                          | Guardai            |
| NIF                                     |                           | Tipo sociedad *           |                    | Tipo empresa             |                    |
| A1112223B                               |                           | Sociedad anónima          | $\bigtriangledown$ | Empresa única            | $\bigtriangledown$ |
| Nombre                                  |                           | Teléfono                  | _                  |                          |                    |
| EMPRESA PRUEBAS 1                       |                           |                           |                    | Fax                      |                    |
| Origen                                  |                           | Correo empresa *          |                    | URL                      |                    |
| Nacional                                | $\bigtriangledown$        | comunicacion@pruebas.com  |                    | https://www.empresa-1.es |                    |
| PYME *                                  |                           | Estado                    |                    |                          | ,                  |
| NO                                      | $\bigtriangledown$        | Activado                  |                    |                          |                    |
| País *                                  |                           | Provincia                 |                    | Localidad                |                    |
| España                                  | $\times \bigtriangledown$ | Madrid                    | $\times \nabla$    | Alcobendas               | $\times \nabla$    |
| Tipo vía *                              |                           | Dirección *               |                    | Cód                      | l. postal *        |
|                                         |                           |                           |                    |                          |                    |

- Se visualizará la siguiente información de cada empresa adjudicataria:
  - o NIF.
  - o Nombre.
  - Tipo de empresa (Sociedad anónima, UTE...).
  - Opción *Detalle*, que permite acceder a los datos de gestión (Datos generales de la empresa, Responsables, Acuerdos Marco / Sistemas Dinámicos de Adquisición en los que esta empresa es adjudicataria, Contratos basados ya tramitados, Listado de los artículos activos que oferta esta empresa).
- Se podrán realizar filtros de búsqueda por diversos motivos y detalles, según el tipo de búsqueda que deseemos realizar.
- En la parte superior izquierda del listado tendremos la opción de elegir el tipo de ordenamiento que deseamos para mostrar el listado, pudiendo seleccionar entre varias opciones.
- En la parte superior derecha del listado aparece un icono con forma de nube con una flecha apuntando hacia abajo; es el botón "Exportar", que al pulsarlo nos generará un documento "Empresas.xlsx" con información del listado que estemos visualizando.

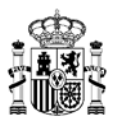

|                             | Inicio      | Catálogo        | Procesos          | Contratos          | Administración        | C Aramitado | or empresa<br>S |
|-----------------------------|-------------|-----------------|-------------------|--------------------|-----------------------|-------------|-----------------|
| 🟠 📏 Administración 📏 Adjudi | catarios    |                 |                   |                    |                       |             |                 |
| NOMBRE EMPRESA 1, S.A.      | 20/20       | 21 - SUMINISTRO | DE PAPEL DE EQ    | UIPOS DE IMP       | ▼ Tipo empresa        | ⊽ २ 幸       | ٦               |
| Descripción: NOMBRE EMPR    | ESA 1, S.A. | Acuerdo mar     | co/Sistema dinámi | co de adquisición: | SUMINISTRO DE PAPEL D |             | J               |
| ↓₹                          | 2           |                 |                   |                    |                       |             | •               |
| A28122125                   | NOME        | BRE EMPRESA 1,  | S.A.              |                    | Sociedad anóni        | ma 📝 Detall | le              |

#### 3.2.5.5 Usuarios

Los pasos básicos en la creación de los usuarios de una empresa que resulta adjudicataria de un Acuerdo Marco / Sistema Dinámico de Adquisición son:

- 1. Con la formalización de la adjudicación del Acuerdo Marco / Sistema Dinámico de Adquisición, tras el envío del <u>formulario</u> correspondiente a la DGRCC, ésta procede a la creación del usuario con perfil *Administrador de empresa*.
- 2. El usuario *Administrador de empresa* puede crear, modificar y dar de baja usuarios con perfil *Usuario básico empresa*, *Tramitador empresa* o *Apoderado empresa*.
- 3. En el caso de la creación de usuarios con perfil *Apoderado empresa*, tras la creación del usuario por parte del *Administrador de empresa*, éste quedará en estado bloqueado. Una vez que se envíe a la DGRCC el <u>formulario</u> correspondiente relleno junto con las escrituras de apoderamiento, se procederá a desbloquear el usuario *Apoderado empresa* que pasará a estar plenamente operativo.

El menú de administración de usuarios presenta las siguientes características.

- Sólo accesible por los perfiles Administrador empresa y Apoderado empresa.
- Gestión de los distintos perfiles de usuario existentes en la empresa (altas, bajas, modificaciones).
- Se visualizará la siguiente información de cada usuario:
  - o DNI.
  - o Nombre.
  - Opción *Detalle*, que permite acceder a los datos detallados de cada persona.
- Se podrán realizar filtros de búsqueda por diversos motivos y detalles, según el tipo de búsqueda que deseemos realizar.
- En la parte superior izquierda del listado tendremos la opción de elegir el tipo de ordenamiento que deseamos para mostrar el listado, pudiendo seleccionar entre varias opciones.
- En la parte superior derecha del listado aparece un icono con forma de nube con una flecha apuntando hacia abajo; es el botón "Exportar", que al pulsarlo nos generará un documento "Usuarios.xlsx" con información del listado que estemos visualizando.

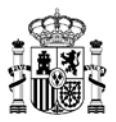

|                         | Inicio                                     | Catálogo        | Procesos          | Contratos | Administración | o 🕹   | Apoderado empresa |  |  |  |
|-------------------------|--------------------------------------------|-----------------|-------------------|-----------|----------------|-------|-------------------|--|--|--|
|                         | rios                                       |                 |                   |           |                |       |                   |  |  |  |
| Nom                     | ore usuario                                |                 | Nif/Nie: 00000000 | X Perfil  |                | ⊽ Q + |                   |  |  |  |
| 11 Usuarios encontrados |                                            |                 |                   |           |                |       |                   |  |  |  |
| 10101101A               | 10101101A NOMBRE_1 APELLIDO1_1 APELLIDO2_1 |                 |                   |           |                |       |                   |  |  |  |
| 20202202B               | 🗭 Editar                                   |                 |                   |           |                |       |                   |  |  |  |
| 30303303C               | NOMBR                                      | E_3 APELLIDO1_3 | APELLIDO2_3       |           |                |       | 🕼 Editar          |  |  |  |

• Cuando se pulsa el botón *Editar* asociado a la ficha de una persona podremos ver la siguiente información:

|                           | Inicio         | Catálogo          | Procesos         | Contratos                           | Administración     |                      | ○ 🗠           | Apoderado emp      |
|---------------------------|----------------|-------------------|------------------|-------------------------------------|--------------------|----------------------|---------------|--------------------|
| Administración 🗡 Usuario: | Ficha usi      | uario             |                  |                                     |                    |                      |               |                    |
| Los campos marcados c     | on un asterisc | co * son obligato | rios             |                                     |                    |                      |               |                    |
|                           |                |                   |                  |                                     |                    |                      | C             | Volver ←           |
|                           |                |                   |                  |                                     |                    |                      |               | 🖁 Guardar          |
| Datos                     |                |                   |                  |                                     |                    |                      |               | 0                  |
| NIF *                     | Nombre         | *                 | 1º apellido *    | 2º a                                | pellido            | Teléfono fijo        |               |                    |
| 10101101A                 | Nombre         | e_1               | Apellido_1       | Ape                                 | ellido_2           | 914445533            | Teléfono móvi |                    |
| Cargo *                   |                | Email *           |                  |                                     |                    | Envío correo         | Estado        |                    |
| Equipo Helpdesk           |                | correode          | pruebas@pruebas. | es                                  |                    | Si 🗸                 | Activo        | $\bigtriangledown$ |
| Perfiles                  |                |                   |                  |                                     |                    |                      |               | $ \longrightarrow$ |
|                           |                |                   |                  |                                     |                    |                      | <u>ر</u>      |                    |
|                           |                |                   |                  |                                     |                    |                      |               | + Nuevo            |
| Tipo usua                 | io             | Pe                | erfil            | Empresa/AM/SDA                      | A                  |                      |               |                    |
| 🊨 Empre                   | sa             | Administra        | dor empresa      | EMPRESA_1, S.A.                     |                    |                      |               |                    |
|                           |                |                   |                  |                                     |                    |                      |               |                    |
| La Empre                  | a              | Apoderac          | do empresa       | EMPRESA_1, S.A.<br>20/2021 - SUMINI | STRO DE PAPEL DE I | EQUIPOS DE IMPRESIÓN | I, F          | •                  |
|                           |                |                   |                  |                                     |                    |                      |               |                    |

- Nos aparece un botón *Guardar*, que deberemos pulsar cuando hayamos finalizado la actualización de los datos de este usuario.
- En la sección *Datos*, salvo el campo NIF, podremos editar el resto de la información disponible (fundamentalmente se trata del nombre del usuario y sus datos de contacto).
- En la sección *Perfiles* podremos revisar los distintos perfiles que tenga asignados

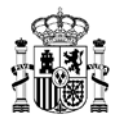

dicha persona en la empresa.

- Si se desean añadir más perfiles podremos hacerlo pulsando en el botón Nuevo.
- Si el usuario dispone del perfil de Apoderado empresa, en la ficha correspondiente mostrará un botón azul con el icono de un ojo, que al pulsarlo nos permite visualizar y actualizar los datos asociados a este tipo de perfil.
  - Podremos actualizar los *Lotes* para los que dispone de poderes.
  - Se podrán actualizar las *Acciones* permitidas para este usuario:
    - o Cambiar dirección Invitación
    - o Dar de Alta Administradores
    - o Realizar actualizaciones de catálogo

| Perfil *                                        | Empresa *                                          |
|-------------------------------------------------|----------------------------------------------------|
| Apoderado empresa                               | EMPRESA 1, S.A.                                    |
| Acuerdo marco/Sistema dinámico de adquisición * |                                                    |
| 20/2021 - SUMINISTRO DE PAPEL DE EQUIPOS DE IM  | PRESIÓN, FOTOCOPIADORAS, COPIADORAS Y M            |
| Lote *                                          | Acciones *                                         |
| Se han seleccionado 1 niveles                   | Cambiar dirección Invitación, Dar de Alta Admini 🗸 |
|                                                 |                                                    |
|                                                 |                                                    |
|                                                 | 🚫 Cancelar 🛛 💾 Guardar                             |

#### 3.2.6 Icono de Procesos

| Inicio | Catálogo | Procesos | Contratos | Administración | C Apoderado empresa |
|--------|----------|----------|-----------|----------------|---------------------|
|        |          |          |           |                |                     |

- Se corresponde con el icono del circulo que aparece en la parte superior derecha del menú principal de AUNA.
- Mostrará el listado de procesos en los que nuestro propio perfil ha llegado a intervenir, o bien que se requiere su intervención.
- Si dicho icono aparece con un punto rojo superpuesto en la parte superior derecha del mismo, significa que existe al menos un proceso que requiere de nuestra intervención.
- El funcionamiento y opciones de esta ventana se indica con detalle en la sección de <u>Procesos</u>, con toda la información idéntica para la opción de "Mis procesos pendientes".
- En base a los roles que pueda tener asociado, cada usuario recibirá avisos cuando haya un proceso en el que se requiera su intervención para avanzar su tramitación.
- Mientras un proceso se encuentre a la espera de acciones por parte de alguna de las entidades implicadas en el proceso (Organismo destinatario, Empresa adjudicataria, Órgano contratación / DGRCC), sólo podrán interactuar con dicho proceso las personas que tengan el perfil necesario y estén asociadas a la entidad de la que dependa el flujo de avance de la solicitud en cada momento.
- Accesible para los siguientes perfiles:

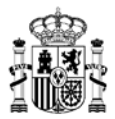

- Apoderado empresa
- > Tramitador empresa

|                    | Inicio                     | Catálogo                             | Procesos        | Contratos           | Administración                                             | ۵ د        | Tramitador empresa          |
|--------------------|----------------------------|--------------------------------------|-----------------|---------------------|------------------------------------------------------------|------------|-----------------------------|
|                    | ]                          |                                      |                 |                     |                                                            |            |                             |
|                    | Contr                      | atación                              |                 | Penalidades         | 5                                                          | Catálogo   |                             |
| Referencia proceso | 20/202<br>mico de adquis   | 1 - SUMINISTRO<br>ición: 20/2021 - : | DE PAPEL DE EQU | IPOS D              | Organismo                                                  | $\nabla$   | ० ≢                         |
| ↓₹ マ 1 Proceso     |                            |                                      |                 |                     |                                                            |            |                             |
| AC 20/2021 16/2022 | 20/2021 - 3<br>DIR3_1 - Or | SUMINISTRO DE<br>ganismo_1           | E PAPE          | Audien<br>Pendiente | ncia adjudicatario<br>revisión adjudicatario<br>13/12/2022 | 2.952,40 € | <ul> <li>Detalle</li> </ul> |

## 3.2.7 Icono de Mis comunicados

| Inicio | Catálogo | Procesos | Contratos | Administración | C Apoderado empresa |
|--------|----------|----------|-----------|----------------|---------------------|

- Accesible para todos los perfiles.
- Se corresponde con el icono del sobre abierto que aparece en la parte superior derecha del menú principal de AUNA.
- Mostrará las comunicaciones que se envían a través de la aplicación indicando algún cambio de estado de un proceso en el que hemos participado o que requiere nuestra intervención.
- Las comunicaciones recibidas dependerán del tipo de perfil activo con el que hayamos accedido a la aplicación. Si una misma persona dispone de varios perfiles asignados, en esta sección únicamente se visualizarán las comunicaciones de nuestro perfil activo en la sesión actual, y no mostrará el resto de comunicaciones de otros perfiles; para visualizar el resto de comunicaciones, se debería acceder con cada perfil de forma independiente.
- Si dicho icono aparece con un punto rojo superpuesto en la parte superior derecha del mismo, significa que existe al menos una comunicación sin leer. Mientras no se lean todas las comunicaciones recibidas, dicho punto rojo no desaparecerá.
- La información que podemos encontrar en esta ventana es la siguiente:
  - Tendremos la opción de cargar todas las comunicaciones existentes, o únicamente aquellas que no hayan sido leídas todavía, seleccionando las opciones "Todos" o "No leídos" respectivamente.
  - En la parte izquierda de la ventana se mostrará el listado de comunicaciones que ha recibido nuestro perfil.
    - Tipo de notificación recibida.
    - Breve descripción del detalle de la notificación.
    - Fecha y hora en que se recibió dicha notificación
  - o Al final de la parte izquierda aparecerá un botón "Cargar más resultados" si el

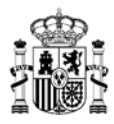

número de comunicaciones recibidas por nuestro perfil excede una cierta cantidad. Pulsando este botón se añaden al listado más comunicaciones para su visualización. Se seguirá mostrando este botón hasta que se hayan cargado todas las comunicaciones existentes.

- Al seleccionar cualquiera de las comunicaciones del listado de la parte izquierda, se cargará la ficha de esa comunicación en la parte derecha de la ventana, mostrando el detalle ampliado de la comunicación. Las comunicaciones se generan para indicar diversa información según sea el proceso que provoca cada una de las comunicaciones, pero por lo general:
  - Mostrará el tipo de proceso que ha generado la notificación.
  - Incluirá el código identificativo de la propuesta de referencia (AC\_20/2021\_6/2022, GC\_20/2021\_20/2022...).
  - Diversos datos relevantes de la comunicación:
    - Acuerdo Marco / Sistema Dinámico de Adquisición.
      - Empresa adjudicataria.
      - Organismo interesado.
      - Descripción.

En algunos casos podrá mostrar información adicional, dependiendo de la configuración de cada una de las comunicaciones.

• Se podrán realizar filtros de búsqueda por *Asunto* de la comunicación, y por el *Periodo de comunicación* en que se han recibido notificaciones (1 mes, 3 meses, 6 meses...), o incluso personalizar el rango de fechas sobre el que queramos realizar la búsqueda.

|                                                                                                    | Inicio                                                                                                    | Catálogo                                                                                                    | Procesos                                                                                                    | Contratos                                      | Administración                                                                                                    | C C Tramitador empresa                                                                                                    |
|----------------------------------------------------------------------------------------------------|----------------------------------------------------------------------------------------------------|----------------------------------------------------------------------------------------------------|----------------------------------------------------------------------------------------------------|------------------------------------------------|----------------------------------------------------------------------------------------------------|----------------------------------------------------------------------------------------------------|
|                                                                                                    |                                                                                                    |                                                                                                    |                                                                                                    |                                                |                                                                                                    |                                                                                                    |
| Asunto Todos No leídos                                                                                                    | ]                                                                                                    |                                                                                                    |                                                                                                    | Periodo comunica                               | ción<br>ses 6 meses 212 meses A                                                                                                    | ño actual Personalizado                                                                                                    |
| Aviso Operativa<br>ACTUALIZACIÓN DE CONT<br>Se informa que a fecha 13/1<br>ACTUALIZACIÓN DE CONT<br>AVISO Operativa<br>ACTUALIZACIÓN DE CONT<br>Se informa que a fecha 05/1<br>ACTUALIZACIÓN DE CONT | IRATOS BASADO<br>2/2022, tiene pend<br>IRATOS BASADO<br>IRATOS BASADO<br>2/2022, tiene pend<br>IRATOS BASADO | S - Referencia:AC<br>diente de revisión i<br>S con referencia A<br>S - Referencia:AC,<br>liente de revisión e<br>S con referencia A | 13/12/2022 1<br>_20/2021_16/2022<br>el proceso de<br>C_20/2021_15/202<br>05/12/2022<br>_20/2021_15/2022<br>el proceso de<br>C_20/2021_15/202 | <b>4:05:47</b><br>22.<br><b>15:13:40</b><br>2. | Se informa que a fecha 13/12/20<br>ACTUALIZACIÓN DE CONTRAT<br>Los datos relativos al proceso so<br>• Acuerdo marco: 20/2021 -<br>FOTOCOPIADORAS, COI<br>• Adjudicatario: EMPRESA<br>• Organismo Interesado: SU<br>MHFP<br>• Descripción: | 13/12/2022 14:05:47 22, tiene pendiente de revisión el proceso de OS BASADOS con referencia AC_20/2021_16/2022. n los siguientes: SUMINISTRO DE PAPEL DE EQUIPOS DE IMPRESIÓN, PIADORAS Y MULTICOPIADORAS 1, S.A. IBSECRETARIA DE HACIENDA Y FUNCION PUBLICA. |
| Aviso Operativa<br>ACTUALIZACIÓN DE CONT<br>Se informa que a fecha 05/1<br>ACTUALIZACIÓN DE CONT                                                                                                    | RATOS BASADOS<br>2/2022, tiene pend<br>RATOS BASADOS                                                         | S - Referencia:AC<br>liente de revisión e<br>S con referencia A                                                                     | <b>b 05/12/2022</b> 1<br>_20/2021_14/2022<br>el proceso de<br>C_20/2021_14/202                                                               | 1 <b>4:25:43</b><br>2.                         |                                                                                                    |                                                                                                    |

## 3.2.8 Icono de Datos de usuario / perfiles

| Inicio | Catálogo | Procesos | Contratos | Administración | 0 | Apoderado empresa<br>& |
|--------|----------|----------|-----------|----------------|---|------------------------|
|        |          |          |           |                |   |                        |

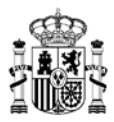

- Se corresponde con el icono de la silueta de persona que aparece en la parte superior derecha del menú principal de AUNA.
- Accesible para todos los perfiles.
- Al pinchar sobre este icono se podrá visualizar, en la parte izquierda de la ventana que aparece, la información de la persona usuaria:
  - o Nombre
  - o DNI
  - o Teléfono
  - o Correo electrónico
  - o Perfil activo actualmente
  - Empresa a la que pertenece la persona usuaria
- Si se dispone de más de un perfil asignado, en la parte derecha nos aparecerá el listado de todos los perfiles activos actualmente y la empresa asociada a cada perfil, y podremos seleccionar cualquiera de ellos para acceder a la aplicación con el perfil deseado.
  - Téngase en cuenta que, dependiendo del tipo de perfil con el que estemos accediendo, las opciones dentro de la aplicación y las acciones que podremos realizar estarán o no habilitadas según cada caso.
  - En caso de tener asignados varios perfiles, puede aparecer una barra de scroll para desplazarse arriba y abajo en la ventana, y así poder consultar y seleccionar el perfil deseado.
- En esta ventana que se muestra tendremos el botón de "Cerrar sesión", con el que podremos dar por finalizada la sesión actual con nuestro perfil activo. Para volver a acceder a la aplicación deberíamos volver a cargar la url correspondiente y elegir de nuevo un perfil de acceso.

|                                                                                                    | Inicio Catálogo                                                                                                    | Procesos                       | Contratos | Administración                                                                                                    | 0 |                | oderado empresa |
|----------------------------------------------------------------------------------------------------|----------------------------------------------------------------------------------------------------|--------------------------------|-----------|----------------------------------------------------------------------------------------------------|---|----------------|-----------------|
| <ul> <li>Catále</li> <li>Datos usuari</li> <li>Nombre Ap</li> <li>10101101A</li> <li>91111111</li> <li>correcelec</li> <li>Apoderad</li> <li>EMPRESA-1</li> <li>Acuerdos ma</li> <li>20/2021 - SI</li> <li>FOTOCOPIADO</li> </ul> | ellido1 Apellido2<br>tronico@pruebas.com<br>o empresa<br>L<br>Irco<br>JMINISTRO DE PAPEL DE EQI<br>RAS, COPIADORAS Y MULTIC | JIPOS DE IMPRESIÓ<br>OPIADORAS | N.        | Otros perfiles<br>Administrador empresa<br>EMPRESA-1<br>Tramitador empresa<br>EMPRESA-1<br>Jsuario básico empresa<br>EMPRESA-1 |   | (t) Cerrar ses | ión             |

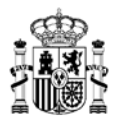

# 4. Solicitar actualizaciones del catálogo

#### 4.1 Selección de los artículos que se van a actualizar.

Este proceso únicamente podrá realizarlo una persona con el rol de usuario *Tramitador Empresa* o de *Apoderado empresa*.

Para elegir las claves, o artículos, que serán actualizados, después de haber accedido a la aplicación, tendremos dos opciones diferentes para seleccionar el artículo a actualizar:

• En el menú superior seleccionamos la opción *Administración*, y del submenú que aparece a continuación, pulsamos sobre la opción *Artículos adjudicados*:

|                                                                                            | Inicio | Catálogo              | Procesos | Contratos                       | Administración | c | Tramitador empresa |
|--------------------------------------------------------------------------------------------|--------|-----------------------|----------|---------------------------------|----------------|---|--------------------|
| Acuerdos marco/SDA     Acuerdos marco/SDA     Acuerdos marco/SDA     Articulos adjudicados | Drg    | Organismos<br>anismos |          | E Adjudicatarios Adjudicatarios | 分              |   | 仓                  |

Al hacer esto nos mostrará una ventana con un listado de los distintos artículos pertenecientes a nuestra empresa, indicando el precio que tienen cargado en el sistema. Para modificar alguno de los artículos deberemos pulsar sobre el botón *Actualizar* que aparece asociado a cada artículo:

|                                              | Inicio                               | Catálogo       | Procesos                          | Contratos  | Administració | ón           | 0 |     | Apoderado empresa |
|----------------------------------------------|--------------------------------------|----------------|-----------------------------------|------------|---------------|--------------|---|-----|-------------------|
|                                              | culos adjudicad                      | 05             |                                   |            |               |              |   |     |                   |
| Clave artículo 20<br>Acuerdo marco/Sistema d | )/2021 - SUMINIS<br>linámico de adqu | TRO DE PAPEL D | E EQUIPOS DE IMP<br>SUMINISTRO DE | PRESIÓN, F | ▼ Lote        |              |   | ⊽ Q |                   |
| RECICLADO 80G A4.<br>20.02.06.00.0001        | PE Y BAL -2A L                       | JC             |                                   |            |               | € Actualizar |   |     | 0,00 €            |
| RECICLADO 80G A4.<br>20.02.07.00.0001        | CA, CE Y ML -2                       | A LIC          |                                   |            |               | ₿ Actualizar |   |     | 0,00€             |
| RECICLADO 80G A3.<br>20.02.08.00.0001        | PE Y BAL -2A L                       | IC             |                                   |            |               | ₿ Actualizar |   |     | 0,00 €            |
| RECICLADO 80G A3.<br>20.02.09.00.0001        | CA, CE Y ML -2                       | A LIC          |                                   |            |               | 2 Actualizar |   |     | 0,00€             |
| PAPEL RECICLADO 8<br>20.02.03.00.0001        | 30G A4. CA; CE                       | Y ML.          |                                   |            |               | ₿ Actualizar |   |     | 12,00 €           |
| PAPEL RECICLADO 8<br>20.02.02.00.0001        | 30G A4. PE Y BA                      | AL.            |                                   |            |               | 2 Actualizar |   |     | 12,20 €           |
| PAPEL RECICLADO 8<br>20.02.04.00.0001        | 30G A3. PE Y BA                      | AL.            |                                   |            |               | ₽ Actualizar |   |     | 24,40 €           |

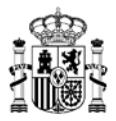

• Acceder a la opción Catálogo, y dentro de ésta seleccionar, en la sección "Contratación directa", el Acuerdo Marco / Sistema Dinámico de Adquisición deseado:

|                   | Inicio        | Catálogo       | Procesos          | Contratos                                                                                       | Administración                        | ( | Э |     | Apoderado empresa |
|-------------------|---------------|----------------|-------------------|-------------------------------------------------------------------------------------------------|---------------------------------------|---|---|-----|-------------------|
|                   |               |                |                   |                                                                                                 |                                       |   |   |     |                   |
|                   |               | С              | ontratación direc | ta                                                                                              | Segunda licitación                    |   |   |     |                   |
| Acuerdo marco/Sis | tema dinámico | de adquisición |                   | Adjudicatario                                                                                   |                                       |   | 7 | 7 Q | 幸                 |
|                   |               |                |                   | 202021 - SUMINIST<br>PAPEL DE EQUIPM<br>PAPEL DE EQUIPM<br>COPIADORAS<br>MULTICOPIADOR<br>Mixto | RO DE<br>IS DE<br>IS S, Y<br>Y<br>XAS |   |   |     |                   |

Al acceder a la ficha correspondiente se mostrarán los diferentes artículos existentes, y en aquellos que pertenezcan a la misma empresa que el usuario logado se mostrará también el botón *Actualizar*, debiendo pulsarlo en la ficha del artículo deseado:

|                                           | Inicio          | Catálogo        | Procesos            | Contratos | Administración     | 0           |            | Apoderado empresa |
|-------------------------------------------|-----------------|-----------------|---------------------|-----------|--------------------|-------------|------------|-------------------|
| ☆ > Catálogo                              |                 |                 |                     |           |                    |             |            |                   |
|                                           |                 | С               | ontratación directa | a         | Segunda licitación |             |            |                   |
| 20/2021 - SUMINISTR                       | Ro de papel de  | E E × ▼ #       | Adjudicatario       |           | ✓ Lote             |             | ⊽ ବ        | <b>₽</b>          |
| Acuerdo marco/Sistema diná                | mico de adquisi | ción: 20/2021 - | SUMINISTRO DE       | ×         |                    |             |            |                   |
| ↓₹                                        | 3               |                 |                     |           |                    | ₫ē <b>6</b> | 1          |                   |
| PAPEL RECICLADO 80G<br>20.02.05.00.0003 ▼ | A3. CA; CE Y I  | ML.             | EMPRESA 1, S.A.     | 2         | 30,00 €            |             |            | Comparar          |
| PAPEL RECICLADO 80G<br>20.02.05.00.0002 ▼ | A3. CA; CE Y I  | ML.             | EMPRESA 2, S.A.     | . 12      | 26,80 €            |             |            | Comparar          |
| PAPEL RECICLADO 80G<br>20.02.05.00.0001 ▼ | A3. CA; CE Y I  | ML.             | EMPRESA 3, S.A      | .U. Ľ     | 24,90 €            | >[:         | Actualizar | Comparar          |
| PAPEL RECICLADO 80G<br>20.02.04.00.0003 ▼ | A3. PE Y BAL.   |                 | EMPRESA 1, S.A.     | Ľ         | 27,00 €            |             |            | Comparar          |
| PAPEL RECICLADO 80G<br>20.02.04.00.0002 → | A3. PE Y BAL.   |                 | EMPRESA 2, S.       | A. 12     | 25,30 €            |             |            | Comparar          |
| PAPEL RECICLADO 80G<br>20.02.04.00.0001 ▼ | A3. PE Y BAL.   |                 | EMPRESA 3, S        | .A.U. 🖄   | 24,40 €            | >0          | Actualizar | Comparar          |

Al pulsar la opción *Actualizar* de alguno de los modos anteriores, se nos abrirá una nueva ventana con distintas opciones e información:

- En la parte superior se muestra el *Acuerdo Marco / Sistema Dinámico de Adquisición*, correspondiente al artículo que estamos modificando.
- También se muestra el nombre de la empresa adjudicataria del artículo que estamos

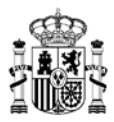

modificando.

- En la parte superior derecha se mostrará el estado actual de la propuesta de *Actualización de catálogo*, que se irá modificando en consecuencia a medida que se vaya avanzando en el proceso, indicando en qué punto de validación se encuentra dicha propuesta de actualización. En el paso inicial, se corresponde con "Borrador solicitud actualización".
- En la parte superior, debajo del nombre del Acuerdo Marco / Servicio Dinámico de Adquisición, se mostrarán un par de campos que indicarán si la propuesta de Actualización de catálogo se encuentra pendiente de actuaciones por parte de la Empresa adjudicataria, o por parte del Órgano de contratación, marcando en color azul lo que aplique en cada caso. Según se vaya avanzando en la tramitación de la propuesta de actualización, la ficha coloreada irá cambiando en consonancia.
- En la parte inferior de la ventana podremos observar que aparecen una serie de pestañas:
  - o Datos administrativos
  - o Artículos
  - o Documentación
  - o Observaciones
- En la parte inferior derecha aparecen dos botones:
  - Cancelar: pulsando dicho botón nuestra propuesta de Actualización de catálogo se anula y no quedaría registrado ningún cambio que hayamos podido realizar durante el proceso actual.
  - Guardar: al pulsar dicho botón se procedería a guardar la información introducida en esta ventana para continuar con su tratamiento. Si la aplicación detecta que falta añadir algún tipo de información o elemento, nos avisará antes de permitirnos continuar, indicando los errores encontrados.

|                                     | Inicio                       | Catálogo                                                | Procesos                                             | Contratos                                      | Administración | C C Tramitador empresa           |
|-------------------------------------|------------------------------|---------------------------------------------------------|------------------------------------------------------|------------------------------------------------|----------------|----------------------------------|
| Administración      Artic     Artic | ulos adjudicad               | os 🗲 Proceso act                                        | ualización catál                                     | ogo                                            |                |                                  |
|                                     | Acuerdo<br>20/2021<br>FOTOCO | marco/Sistema di<br>- SUMINISTRO DE<br>IPIADORAS, COPI/ | námico de adquis<br>PAPEL DE EQUIP<br>DORAS Y MULTIO | <b>ición</b><br>OS DE IMPRESIÓN,<br>COPIADORAS | Adjudicatario  |                                  |
| Empresa :                           | adjudicataria                |                                                         | Órgano contr                                         | atación                                        |                | Borrador solicitud actualización |
| Los campos marcad                   | tículos Docu                 | mentación Observa                                       | los<br>iciones                                       |                                                |                | 🛇 Cancelar 🔀 Guardar             |
| Descripción *                       |                              |                                                         |                                                      |                                                |                |                                  |

La información recogida en cada una de las pestañas es:

<u>Datos administrativos</u> Es la pestaña inicial con que se abre la solicitud de actualización de catálogo. En esta sección deberemos indicar la Descripción asociada a nuestra propuesta de actualización.

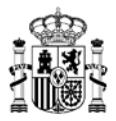

| 02<br>P3                   | 2016 - SUMINISTRO DI<br>ORTÀTILES Y MONITOR | dinámico de adquisición<br>E ORDENADORES DE MESA, ORDE<br>ES | Adjudicatario<br>NADORES |                              |
|----------------------------|---------------------------------------------|--------------------------------------------------------------|--------------------------|------------------------------|
| Empreta adjudicatari       |                                             | Organo contratación                                          |                          | Borrador solicitud actualiza |
|                            |                                             | 400)                                                         |                          |                              |
| los campos marcados con un | astensco * son obligat                      | onos                                                         |                          |                              |
|                            |                                             |                                                              |                          |                              |
| Dates Articules            | Documentación Obser                         | vaciones                                                     |                          | 🛇 Cancelar 🔛 Guarda          |
|                            |                                             |                                                              |                          |                              |
|                            |                                             |                                                              |                          |                              |

• <u>Artículos</u>

En esta pestaña se nos mostrará el artículo que hemos elegido previamente para realizar la actualización de catálogo. Si deseamos realizar actualizaciones para varios artículos incluidos dentro de la misma propuesta de actualización, podríamos utilizar la opción "Añadir artículos" para seleccionar más artículos de nuestro listado y añadirlos en este paso del proceso.

| Datos<br>dministrativos      | Articulos     | n asterisco * son | Observaciones | © Ca           | ncelar   | 🛱 Guardar     |
|------------------------------|---------------|-------------------|---------------|----------------|----------|---------------|
| Articulos 🔞                  |               |                   |               |                | Q Añad   | lir articulos |
| Portàtil ultr<br>02.06.01.00 | aligero con - | 4G Th             | inkPad L470.  | Pendiente Tipo | Eliminar | 🛿 Editar      |

- Cuando pulsamos sobre la opción *Editar* aparece una nueva ventana, que muestra tres secciones independientes:
  - Datos artículo: aquí tendremos información genérica del artículo que estamos editando, y nos aparece un nuevo desplegable "Tipo de cambio" donde elegiremos la acción de actualización que queremos realizar.

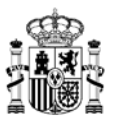

#### Edición artículo

| Datos artículo Atributos                       | ← Cerrar       |
|------------------------------------------------|----------------|
|                                                | 🛱 Guardar      |
| 20.02.05.00.0001                               | Tipo de cambio |
| Denominación *                                 | Precio *       |
| PAPEL RECICLADO 80G A3. CA; CE Y ML.           | 24,90 €        |
| Descripción                                    |                |
| Producto: PAPEL RECICLADO 80G A3. CA; CE Y ML. |                |
| URL más información                            |                |

 En el desplegable "Tipo de cambio" tenemos las siguientes opciones, y dependiendo de la opción elegida se habilitarán algunos o varios de los campos de las secciones de "Datos artículo" y "Atributos" para poder modificarlos a conveniencia:

| Tipo de cambio         |   |
|------------------------|---|
|                        |   |
| Error material         |   |
| Baja de artículo       | i |
| Sustitución            |   |
| Subida de precio       |   |
| Bajada de precio       |   |
| Artículos relacionados |   |

Depende de la opción seleccionada se habilitarán para modificación los campos correspondientes en cada caso.

 Pestaña Atributos: aquí se muestra información más específica del artículo que estamos editando. Como se ha comentado, se podrá editar cada campo si se elige la opción adecuada en el desplegable anterior.

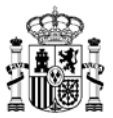

## Edición artículo

| the articulo Abbutes                      |                                                    | ← Cer                                            |
|-------------------------------------------|----------------------------------------------------|--------------------------------------------------|
| <u> </u>                                  |                                                    | 🛱 Guar                                           |
|                                           |                                                    |                                                  |
| GENERALIDADES                             | Modelo del producto                                | Código del producto                              |
|                                           | ThinkPad L470                                      | 20J5CTO1WW                                       |
| Fabricante del producto                   | Año de lanzamiento                                 | Normas de fabricación/ensayos                    |
|                                           | 2.017                                              | Directivas 2001/95/CE, 2002/96/CE, 2002/96/CE, 2 |
| Certificaciones y ensayos                 | Sistema de Gestión Medicambiental del fabricante 👽 | Nº de Registro EMAS fabricante                   |
|                                           | Denominación etiquetas ecológicas                  |                                                  |
| Criterios energéticos Energy Star vigente | C EPEAT GOLD, RoHS                                 | Producto ofertado 060100                         |
| PROCESADOR Y CHIPSET                      |                                                    |                                                  |
| Marca del procesador                      | Modelo del procesador                              |                                                  |
|                                           | Core (3,7100)                                      | Procession con amultecture x86                   |

#### Una vez hemos actualizados los datos de los artículos que hemos estimado oportunos,

| Los campos ma                  | arcados con u<br>Artículos | n asterisco * son o<br>Documentación | Observaciones |                  | ⊙ Cancelar | 🛱 Guardar       |
|--------------------------------|----------------------------|--------------------------------------|---------------|------------------|------------|-----------------|
| Artículos ?                    | )                          | -                                    |               |                  |            | Añadir atículos |
| <b>PAPEL REC</b> 20.02.05.00.0 | CICLADO 800<br>0001        | 3 A3. CA; CE Y M                     | L.            | Bajada de precio |            | ar 🕑 Editar     |

en esta sección nos aparecerá la información del tipo de actualización que se solicita para cada artículo, y podremos:

 Visualizar los cambios solicitados para cada artículo, pulsando el botón Cambios.

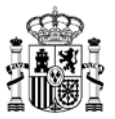

### Cambios

| Atributo | Valor inicial | Valor final |
|----------|---------------|-------------|
| Precio   | 24,9          | 24,75       |
|          |               |             |
|          |               |             |
|          |               |             |
|          |               |             |
|          |               |             |
|          |               |             |
|          |               |             |
|          |               | × Cerrar    |
|          |               |             |

- *Eliminar* la actualización de alguno de los artículos del listado.
- Continuar *Editando* la actualización para alguno de los artículos.
- <u>Documentación</u>

Tendremos las siguientes opciones disponibles para añadir ficheros a nuestra solicitud de actualización de catálogo. Primero elegimos una de las opciones de *Tipo de documento* disponibles, indicamos un nombre descriptivo para nuestro fichero, y pulsamos sobre el botón con la flecha apuntando hacia arriba que aparece en la parte inferior para poder seleccionar el fichero que deseamos añadir.

Hay que tener en cuenta que es obligatorio añadir el documento *Solicitud actualización empresa*, y posteriormente se requerirá que firme este proceso un usuario con perfil de *Apoderado*:

| Nuevo documento         Tipo documento         Otros documentos         Solicitud actualización empresa | Los campos ma                  | Artículos              | n asterisco * s | ión Observa | ciones |
|----------------------------------------------------------------------------------------------------|--------------------------------|------------------------|-----------------|-------------|--------|
| Otros documentos<br>Solicitud actualización empresa                                                     | Nuevo documen                  | nto                    |                 |             |        |
|                                                                                                    | Otros docume<br>Solicitud actu | entos<br>alización emp | resa            |             |        |

• <u>Observaciones</u> Se mostraría información que pueda estar asociada a este artículo en concreto.

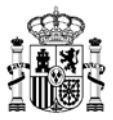

| Datos Artículos Documentación Observaciones<br>edministrativos | 🛇 Cancelar 🛱 Guardar |
|----------------------------------------------------------------|----------------------|
| 0                                                              |                      |
| No existen observaciones aso                                   | ciadas al estado.    |

Cuando hemos finalizado de preparar los datos de nuestra solicitud de actualización de catálogo, podemos observar que el estado de la propuesta de actualización se sigue manteniendo igual, como "Borrador solicitud actualización", pero ya tenemos un elemento nuevo, ya que podemos visualizar el código identificativo asociado a la solicitud de actualización en curso. La nomenclatura de dicho código es **GC\_AM/AÑO\_X/AÑO**.

|                          | Inicio                              | Catálogo                                               | Procesos                                                               | Contratos                                  | Administración | 0      |             | Apoderado empresa |
|--------------------------|-------------------------------------|--------------------------------------------------------|------------------------------------------------------------------------|--------------------------------------------|----------------|--------|-------------|-------------------|
|                          | lización catál                      | ogo                                                    |                                                                        |                                            |                |        |             |                   |
| GC_20/2021_5/2022        | Acuerdo n<br>20/2021 - S<br>FOTOCOP | narco/Sistema dir<br>SUMINISTRO DE I<br>IADORAS, COPIA | <mark>iámico de adquisic</mark><br>PAPEL DE EQUIPOS<br>DORAS Y MULTICO | <b>ión</b><br>S DE IMPRESIÓN,<br>DPIADORAS | Adjudicatario  | _      |             |                   |
| Empusa adjud             | licataria                           |                                                        | Órgano contrat                                                         | tación                                     |                | Bor    | ador solici | tud actualización |
|                          |                                     |                                                        |                                                                        |                                            |                |        |             | Volver ←          |
| Datos<br>administrativos | Docume                              | entación Observa                                       | ciones                                                                 |                                            | E Bitácora     | Editar | Rea         | iizar acción 🔻    |
| Descripción *            |                                     |                                                        |                                                                        |                                            |                |        |             |                   |

En la parte central de la ventana aparecen los botones:

*Bitácora*, donde podremos visualizar el histórico de cambios realizados sobre nuestra propuesta, el perfil que ha realizado dicha actualización, y si pertenece a la empresa o a la DGRCC.

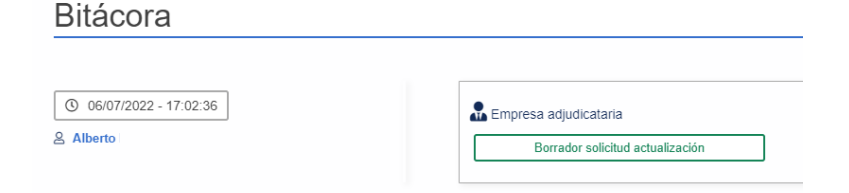

- *Editar*, donde podremos volver a editar la información sobre la propuesta que estamos tratando.
- *Realizar acción,* donde nos aparecerán las distintas acciones que puede ejecutar el perfil con el que estamos logados en este punto del proceso.

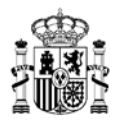

Además, en la pestaña *Documentación* podremos visualizar todos aquellos documentos que hayamos incluido en el proceso.

| AUNA                                         | Inicio                                                | Catálogo                     | Procesos          | Contratos       | Administración |          | 0"     | a•          | Tramitador empresa<br>& |
|----------------------------------------------|-------------------------------------------------------|------------------------------|-------------------|-----------------|----------------|----------|--------|-------------|-------------------------|
| Administración > A                           | Articulos adjudicad                                   | os > Proceso ac              | tualización catál | 000             | Adultural      |          |        |             |                         |
| GC_2/2016_15/2                               | 022 Activities<br>02/2016<br>PORTAT                   | SUMINISTRO DE LES Y MONITORE | ORDENADORES (     | NEMESA, ORDENAL | DORES          |          | Borrad | or solicitu | d actualización         |
|                                              |                                                       |                              |                   |                 |                |          |        |             | Volver +                |
| Lad<br>Datos<br>administrativos              | Articulos Decu                                        | mentación Observa            |                   |                 |                | Bitàcora | Edtar  | Realiz      | araccón 🔻               |
| Filtrar por tipo doc                         | umento                                                |                              | Þ                 |                 |                |          | 0.00   | iscargar do | cumentación             |
| Solicitud act                                | tualización emp                                       | resa                         | h                 |                 |                |          |        |             |                         |
| Alberto Tramitador Solicitud ac Versión V1.3 | r empresa<br>tualización empresa<br>0 <u>()</u> 05/07 | .pdf<br>//2022 11:09:09      |                   |                 |                |          |        |             |                         |
|                                              |                                                       | *                            |                   |                 |                |          |        |             |                         |

#### 4.2 Inicio de la tramitación de la solicitud de actualización de catálogo

Este proceso únicamente podrá realizarlo una persona con el rol de usuario *Tramitador Empresa* o de *Apoderado empresa*.

Cuando el proceso se encuentra en el estado "Borrador solicitud actualización", las acciones disponibles que podemos realizar son las siguientes, que explicamos a continuación:

|            |          | Volver ←                      |
|------------|----------|-------------------------------|
| E Bitácora | 🛱 Editar | Realizar acción 🔻             |
|            |          | Generar solicitud actualizaci |

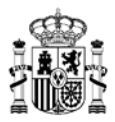

4.2.1 Generar solicitud actualización.

Mediante esta opción se avanza el proceso de la solicitud de actualización de catálogo correspondiente, y se pasaría al siguiente nivel de validación por parte de una persona con el perfil de *Apoderado empresa* para poder continuar con su tramitación.

Antes de avanzar con el proceso hay que asegurarse de haber incluido el documento "Solicitud actualización empresa" en la sección *Documentación*.

Al pulsar dicha opción el sistema nos pide confirmación para asegurar la tramitación del proceso.

| e va a proceder a "Gener | ar solicitud actualización". ¿Desea continuar con la tramitación del | proceso? |
|--------------------------|----------------------------------------------------------------------|----------|
|                          |                                                                      |          |
|                          |                                                                      |          |
|                          |                                                                      |          |

Avanzando con la tramitación se comprueba que el estado de la propuesta de actualización ha cambiado a "Pendiente firma apoderado", y ya no es posible acceder de nuevo a la opción "Generar solicitud actualización":

| GC_2/2016_15/2022        | Acuerdo ma<br>02/2016 - SI<br>PORTÁTILE | arco/Sistema dinár<br>UMINISTRO DE OR<br>S Y MONITORES | nico de adquisici<br>DENADORES DE | ón<br>MESA, ORDENAD | Adio | dicatario |         |        |                  |                          |
|--------------------------|-----------------------------------------|--------------------------------------------------------|-----------------------------------|---------------------|------|-----------|---------|--------|------------------|--------------------------|
| Empreta selj             | udicataria                              |                                                        | Órgano contrata                   | iciëe 🚽             |      |           | (       | 1      | <b>'endiente</b> | firma apoderado          |
|                          |                                         |                                                        |                                   |                     |      |           |         |        |                  |                          |
|                          |                                         |                                                        |                                   |                     |      |           |         |        |                  | Volver ←                 |
|                          |                                         |                                                        | )                                 |                     |      |           |         |        |                  | Volver €                 |
| Dator<br>administrativos | los Document                            | tacón Observacion                                      | net .                             |                     |      | Bitàcora  | Documer | tación | Rea              | Volver ←<br>kcaracción マ |

Desde este momento el proceso pasaría a estar pendiente de interacción únicamente por parte de una persona con el perfil de *Apoderado empresa*, que procedería a la firma de la solicitud y envío a la DGRCC para su aprobación.

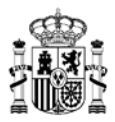

4.2.2 Retirar solicitud.

Al pulsar esta opción, el sistema nos pedirá una descripción indicando el motivo por el que estamos realizando esta tramitación.

Se podrá seleccionar esta opción en cualquier momento del ciclo de vida del proceso de actualización de catálogo, independientemente de si el proceso depende de la empresa adjudicataria o de la DGRCC. <u>Mientras la DGRCC no resuelva el proceso en cuestión, pasando el proceso al estado "Finalizado", seguiremos teniendo disponible la acción "Retirar solicitud" para dar marcha atrás el cambio propuesto.</u>

Al darle a *Tramitar* se suspende el proceso de tramitación de esta solicitud:

# Confirmación tramitación

Se va a proceder a "Retirar solicitud". ¿Desea continuar con la tramitación del proceso?

| Motivo retirada de la propuesta * |               |          |
|-----------------------------------|---------------|----------|
| Retirada por motivos puntuales    |               |          |
|                                   |               |          |
|                                   |               |          |
|                                   |               |          |
|                                   |               |          |
|                                   |               |          |
|                                   | <i>C</i> (- " |          |
|                                   | Tramitar      | X Cerrar |
|                                   |               |          |

#### 4.3 Acciones para la persona con perfil de Apoderado de empresa

Una vez avanzados los trámites del proceso correctamente, será necesario acceder a la aplicación con el perfil de *Apoderado de empresa*. Al hacerlo, se mostrará en la parte superior del menú el icono de *Procesos* con un punto rojo, lo que indicará que dicho perfil tiene procesos nuevos que requieren de su atención, aunque también podemos acceder por el menú proceso/mis procesos.

| Inicio | Catálogo | Procesos | Contratos | Administración | C Apoderado empresa<br>▲ |
|--------|----------|----------|-----------|----------------|--------------------------|
|        |          |          |           |                | $\mathbf{\hat{h}}$       |
|        |          |          |           |                |                          |

Una vez pinchamos en el botón de *Procesos*, debemos seleccionar, de entre las fichas disponibles, la opción de *Catálogo* para acceder a la solicitud que está esperando la gestión por parte de este perfil. Aquí se mostrará el listado de actualizaciones de catálogo existentes para esta empresa, y el estado en que se encuentre cada una de ellas.

Pulsamos en el botón Detalle sobre la solicitud que deseemos tramitar:

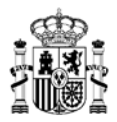

| AUNA                  | Inicio           | Catálogo           | Procesos      | Contratos        | Administración                   | o" 🙆                                                 | Apoderado empresa<br>A |
|-----------------------|------------------|--------------------|---------------|------------------|----------------------------------|------------------------------------------------------|------------------------|
| Mis Procesos Pendier  | ites             |                    |               |                  |                                  |                                                      |                        |
| [                     | Con              | tratación          | ď             | Penalidades      | Catàlog                          | 0                                                    | ĺ                      |
| Referencia proceso    | 02/20            | 016 - SUMINISTRO   | DE ORDENADORE | S DE MESA, ORDEN | ADORES PORTÁTILES Y MONITORES    | ⊽ Q                                                  | 畫 +                    |
| Acuerdo marco/Sistema | dinámico de adqu | isición: 02/2016 - | SUMINISTRO DE | ]                |                                  |                                                      |                        |
| 17 🗢 1 Proc           | 890              |                    |               |                  |                                  |                                                      |                        |
| GC 2/2016 15/2        | Portatil u       | ultraligero con 40 | 3. ThinkPi    | ad L470.         | Preparación a<br>Pendiente<br>05 | ctualización catálogo<br>firma apoderado<br>/07/2022 | @ Detalle              |

Dentro de la solicitud, tendremos las mismas secciones que las descritas previamente a la hora de crear la propuesta de actualización, y en la parte de *Acciones* disponibles nos mostrará lo siguiente:

- <u>Firmar y enviar solicitud</u>.
   En caso de que no hubiese nada que corregir en la propuesta, permite firmar y enviar la solicitud de actualización de catálogo a la DGRCC para su validación.
- Solicitar revisión.

En este punto se solicitaría al perfil *Tramitador empresa* alguna corrección o revisión de los datos de dicha propuesta de actualización (por ejemplo, para incluir más información al respecto).

Tras elegir esta opción debería acceder de nuevo una persona con el perfil de *Tramitador empresa* para realizar las correcciones pertinentes.

• <u>Retirar solicitud</u>.

Con esta opción se echa para atrás la tramitación de esta propuesta de actualización, y no quedaría constancia en la DGRCC al tratarse de un proceso interno de la empresa.

| atálogo 🗲 Proceso actu   | alización catál | ogo                                     | 1020                                             |                                         |                                             |                                       |                                            | PREPRODUC                                                                       |
|--------------------------|-----------------|-----------------------------------------|--------------------------------------------------|-----------------------------------------|---------------------------------------------|---------------------------------------|--------------------------------------------|---------------------------------------------------------------------------------|
| GC_20/2021_16/2022       |                 | Acuerdo ma<br>20/2021 - SL<br>MULTICOPM | erco/Sistema dinár<br>MINISTRO DE PAPE<br>IDORAS | nico de adquisición<br>EL DE EQUIPOS DE | n<br>MPRESIÓN, FOTOCOPIADORAS, COPIADORAS Y | Adjudicatario<br>CANON ESPAÑA, S.A.U. |                                            |                                                                                 |
| Empreta adjus            | licataria       |                                         | Órgano contrataci                                | la                                      |                                             |                                       | 8                                          | Pendiente firma apoderado                                                       |
|                          |                 |                                         |                                                  |                                         |                                             |                                       |                                            |                                                                                 |
| 0 0                      |                 | $\sim$                                  |                                                  |                                         |                                             |                                       |                                            | Volver <del>&lt;</del>                                                          |
| Datos<br>Articulo        | Decument        | ) (1)<br>tación Observado               | )<br>:res                                        |                                         |                                             |                                       |                                            | Volver ←                                                                        |
| Datos<br>administrativos | a Document      | bación Observació                       | )<br>.nes                                        |                                         |                                             |                                       | 😫 Bitácora <table-cell> Docum</table-cell> | Volver <del>C</del>                                                             |
| Datos<br>administrativos | a Document      | ación Observacio                        | )<br>                                            |                                         |                                             |                                       | E Brižeora 🔁 Docum                         | Volver -                                                                        |
| Datos<br>administrativos | a Document      | bación Observació                       | )<br>                                            |                                         |                                             |                                       | 🛢 Bitácora 🔁 Docum                         | Volver 4<br>enfación Realizar 4<br>p Firmar y em<br>abilidad<br>Þ Solicitar rev |

En el caso en que se elija "Firmar y enviar solicitud", el sistema pide confirmar el avance de la tramitación:

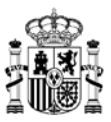

| Se va a proceder a "Enviar solicitud". ¿Desea continuar con la tramitación del proceso? |                                                                                                   |  |  |  |
|-----------------------------------------------------------------------------------------|---------------------------------------------------------------------------------------------------|--|--|--|
|                                                                                         |                                                                                                   |  |  |  |
|                                                                                         | G Tramitar X Cerrar                                                                               |  |  |  |
| autofirm                                                                                | El cliente de firma (versión Escritorio) es una aplicación de firma que instalas en tu ordenador. |  |  |  |

En este punto se actualiza el estado de la propuesta de actualización, pasando a ser "En revisión órgano contratación". Como podemos ver, se ha marcado en azul la ficha del *Órgano contratación*, lo que indica que la evolución de esta propuesta de actualización no depende en este momento de la empresa adjudicataria. Además, la única opción posible para realizar se limita a "Retirar solicitud":

| AUNA                   | Inicio                         | Catálogo                                             | Procesos                             | Contratos                 | Administración         | 0             | ۵           | Apoderado empresa<br>8 |
|------------------------|--------------------------------|------------------------------------------------------|--------------------------------------|---------------------------|------------------------|---------------|-------------|------------------------|
| > Mis Procesos Pendien | ntes > Proceso :               | actualización catá                                   | logo                                 |                           |                        |               |             |                        |
| GC_2/2016_15/2022      | 2 Acuerdo<br>02/2016<br>PORTÁT | marco/Sistema di<br>SUMINISTRO DE<br>ILES Y MONITORE | námico de adquis<br>ORDENADORES<br>S | sición<br>DE MESA, ORDEN/ | Adjudicatario<br>DORES |               |             |                        |
| Empresa                | adjodicataria                  |                                                      | Órgana cont                          | retadés                   |                        | En            | revisión ór | pano contratación      |
|                        |                                |                                                      |                                      |                           |                        |               |             | Volver ←               |
|                        |                                | 90                                                   | D                                    |                           |                        |               | _           |                        |
| administrativos        | ficatos Docur                  | tentacon Obtenia                                     | cones                                |                           | Bitácora               | Documentación | Re          | alizar acción 🛛 🗢      |
| Descripción *          |                                |                                                      |                                      |                           |                        |               | P Re        | Grar solicitud         |
| Portatil ultraligero   | con 4G.                        | ThinkPad L470.                                       |                                      |                           |                        |               |             |                        |
|                        |                                |                                                      |                                      |                           |                        |               |             |                        |

# 4.4 Validaciones por parte de la DGRCC

Dentro de los pasos a seguir para su revisión por parte de la DGRCC, con respecto a esta solicitud de actualización de catálogo las opciones que podemos encontrarnos por su parte son:

- Aceptar cambios, se aceptan los cambios propuestos. Una vez finalizado el proceso la información actualizada de los artículos asociados a la propuesta de actualización se podrá visualizar por la aplicación inmediatamente a través del Catálogo.
- *Solicitar subsanación,* pidiendo información o documentación adicional que deberemos añadir / modificar en nuestra propuesta de actualización.
- *Inadmitir*, rechazando el cambio propuesto, indicando el motivo de no seguir adelante con la solicitud de actualización de catálogo.

En caso de que se acepte la actualización al catálogo por parte de la DGRCC, la información de nuestra propuesta de actualización quedaría de forma similar a ésta:

• Ya no habría que realizar acciones sobre la propuesta de actualización, por lo que el foco

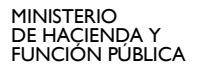

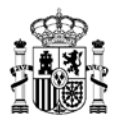

activo se quedaría sobre la ficha de "Empresa adjudicataria".

• El estado de la propuesta de actualización pasaría a ser "Finalizado", no pudiendo modificarse bajo ninguna circunstancia.

| AUNA                                   | linicio C                                   | atálogo                                         | Procesos                      | Contratos                 | Administración   | 0 | ŵ   | Apoderado empresa<br>8 |
|----------------------------------------|---------------------------------------------|-------------------------------------------------|-------------------------------|---------------------------|------------------|---|-----|------------------------|
|                                        | procesos > Proceso                          | actualización o                                 | atálogo                       |                           |                  |   |     |                        |
| GC_22016_152022                        | Acuerdo marc<br>02/2016 - SUM<br>PORTÁTILES | o/Sistema dinán<br>INISTRO DE OR<br>Y MONITORES | iico de adquis<br>DENADORES I | ición<br>De Mesa, ordenai | Adjudicatario    |   | 15  |                        |
| Empresa                                | adjudicataria                               |                                                 | Отдава совт                   | stación                   |                  |   |     | Finalizado             |
|                                        |                                             | M General                                       |                               |                           |                  |   |     | Volver ←               |
| Lief A                                 | todo Documentas                             | the Observacion                                 | W5                            |                           |                  |   |     |                        |
| administrativos                        | -                                           |                                                 | -                             |                           |                  |   | L   | Bitàcora               |
| Artículos 🔞                            |                                             |                                                 |                               |                           |                  |   | 1.5 |                        |
| Incremento por<br>02.02.06.00.0005     | unidad óptica.                              | ThinkCentre                                     | M9103 SFF.                    |                           | C Error material |   | ſ   | ≓ Cambios              |
| Portátil ultralige<br>02.06.01.00.0004 | ero con 4G.                                 | ThinkPad L470                                   | h.                            |                           | Subida de precio |   | l   | # Cambios              |
| -                                      |                                             |                                                 |                               |                           |                  |   | -   |                        |

• Asociado a cada artículo existente en la propuesta de actualización, se podrán visualizar los *Cambios* aprobados y realizados sobre cada uno de ellos. Nos mostrará el valor inicial de las claves que se han modificado, y el valor final de dicho valor:

| Atributo | Valor inicial | Valor final |  |
|----------|---------------|-------------|--|
| Precio   | 491           | 500         |  |
|          |               |             |  |
|          |               |             |  |
|          |               |             |  |
|          |               |             |  |
|          |               |             |  |
|          |               |             |  |
|          |               |             |  |
|          |               |             |  |

• Al pinchar en Bitácora podremos visualizar el histórico de cambios y actualizaciones que ha seguido nuestra propuesta de actualización:

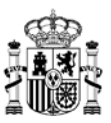

| Bitácora                |                                  |                                 |
|-------------------------|----------------------------------|---------------------------------|
| ③ 05/07/2022 - 11:34:31 | Grgano contratación              | Firmar resolución               |
|                         | Finalizado                       | Documentación                   |
|                         | Contratación                     |                                 |
|                         | En tramitación                   |                                 |
| O 05/07/2022 - 11:19:45 | Empresa adjudicataria            | Enviar solicitud                |
| 3 Alberto               | Pendiente categorizar            | Documentación                   |
| ③ 05/07/2022 - 11:11:38 | 🏠 Empresa adjudicataria          | Generar solicitud actualización |
| Alberto                 | Pendiente firma apoderado        |                                 |
| ③ 05/07/2022 - 11:09:09 | 🔒 Empresa adjudicataria          |                                 |
| Alberto                 | Borrador solicitud actualización | Documentación                   |
|                         |                                  | X Cerrar                        |

• En la pestaña *Documentación* podremos visualizar y descargar toda la documentación que se ha ido incluyendo y asociando a nuestra propuesta de actualización durante el proceso:

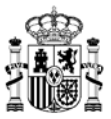

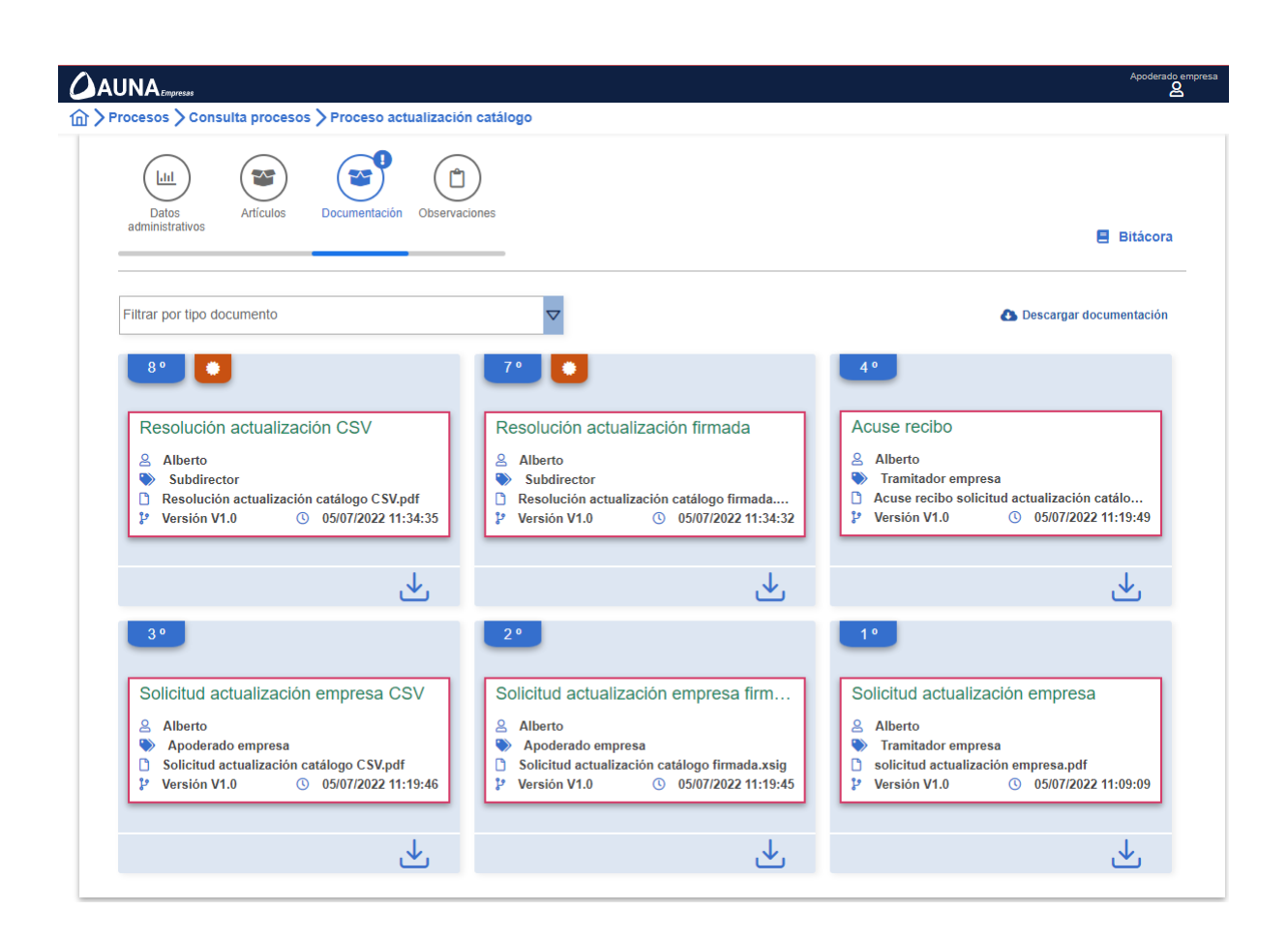

Si alguno de los documentos aquí mostrados dispone de más de una versión de dicho documento, podremos confirmarlo al visualizar lo siguiente:

- o № de versión distinto de 1.0.
- o Icono de "Mostrar versiones"

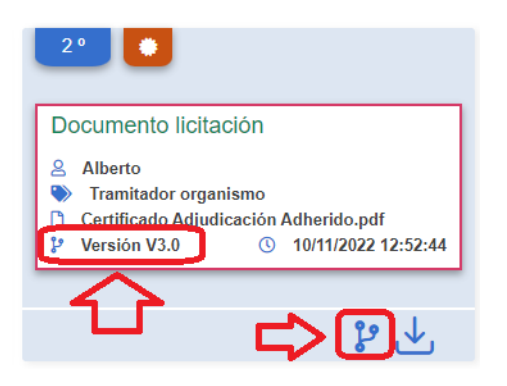

Al pulsar sobre dicho botón "Mostrar versiones", aparecerá una nueva ventana con las versiones antiguas del documento, indicando nombre del documento adjuntando, fecha, versión en el momento de ser adjuntado, y persona encargada de su actualización. Además, se podrá descargar cada uno de estos documentos por si fuese necesario su consulta o actualización:

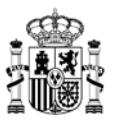

| <ul> <li>Alberto</li> <li>Certificado Adjudicación Adherido</li> <li>Versión V2.0 ( 1</li> </ul> | 4/10/2022 13:04:07 | Alberto I     Documento licitación     Versión V1.0 | ① 14/10/2022 12:54:39 |
|--------------------------------------------------------------------------------------------------|--------------------|-----------------------------------------------------|-----------------------|
|                                                                                                  |                    |                                                     | <b>.</b> ↓.           |

Volviendo a consultar el artículo en el listado inicial de *Artículos adjudicados*, comprobaremos que su información ya se muestra correctamente actualizada:

| AUNA                                       | Inicio            | Catálogo            | Procesos       | Contratos | Administración |              | 0 | 0          | Apoderado empresa |
|--------------------------------------------|-------------------|---------------------|----------------|-----------|----------------|--------------|---|------------|-------------------|
| } > Administración > Ar                    | ticulos adjudicad | los                 |                |           |                |              |   |            |                   |
| Clave articulo                             | 02/2016 - SUMINIS | TRO DE ORDENAL      | DORES DE MESA, | ORDENAD   | ♥ Lote         |              |   | <b>⊽</b> Q |                   |
| Acuerdo marco/Sistema                      | dinámico de adq   | ulsición: 02/2016 - | SUMINISTRO DE  | -         |                |              |   |            |                   |
| Portátil separable.<br>02.07.01.00.0005    | MilX 72           | 0.                  |                |           |                | Ø Actualizar |   |            | 795€              |
| Portății ultraligero o<br>02.06.01.00.0004 | on 46.            | ThinkPad L470.      | 2              |           |                | Ø Actualizar |   |            | 500 €             |
| Portății ultraligero o<br>02.06.01.00.0006 | ion 4G.           | ThinkP              | Pad L480.      |           |                | Ø Actualizar |   |            | 491 €             |
| Portátil ultraligero o<br>02.06.01.00.0008 | on 40.            | ThinkPad L480.      |                |           |                | O Actualizar |   |            | 491 €             |
|                                            |                   |                     |                |           |                |              |   |            |                   |

Para los artículos que han sido actualizados por medio de un proceso de *Actualización del catálogo*, a la hora de que los organismos tramiten los procesos de adjudicación correspondientes, cuando se esté preparando un proceso de *Segunda licitación* tendrán disponibles para la gestión tanto la versión final del artículo, como las versiones anteriores del mismo.

De este modo, un artículo ya adjudicado en un contrato tramitado correctamente seguirá estando disponible para las gestiones necesarias en un proceso de *Segunda licitación*, aunque dicho artículo haya sufrido alguna modificación posterior a la tramitación de un contrato.

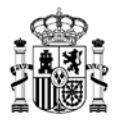

# 5. Actualización correos de notificaciones y de invitaciones a Segunda licitación

Las segundas licitaciones de cualquier acuerdo marco deberán realizarse, a través de una plataforma que permita la licitación electrónica y proporcione un certificado de la licitación (por ejemplo, la Plataforma de Contratación del Sector Público).

A tal efecto es necesario que las empresas adjudicatarias de un acuerdo marco con segunda licitación tengan actualizados los correos de invitación correspondientes en AUNA para que puedan recibir los correos de invitación de los organismos a una segunda licitación, sea cual sea la plataforma por la que se invite.

<u>Pueden actualizar los correos de notificaciones tanto el Administrador de empresa como el</u> <u>Apoderado de la empresa, siendo solo este último el que pueda cambiar el correo de invitación a</u> <u>segunda licitación</u>.

A continuación, indicamos los pasos para actualizar los correos de invitación a segundas licitaciones.

**1.** Una vez se accede a la aplicación, en el menú superior pulsamos sobre la opción *Administración*, y de las opciones que aparecen pulsamos sobre *Adjudicatarios*:

|                                                                   | Inicio          | Catálogo              | Contratos | Administración                |                      | $\bigcirc$ | Administrador empresa<br>g |
|-------------------------------------------------------------------|-----------------|-----------------------|-----------|-------------------------------|----------------------|------------|----------------------------|
| Acuerdos marco/SDA<br>Acuerdos marco/SDA<br>Articulos adjudicados | <u>ш</u><br>Оrg | Organismos<br>anismos | C         | Adjudicatarios Adjudicatarios | Usuarios<br>Usuarios |            | 企                          |

**2.** Nos aparece una nueva ventana donde podremos visualizar los datos de nuestra empresa, pulsando sobre la opción *Editar*:

| AUNA                 | Inicio      | Catalogo          | Contratos        | Administrac | ón            | ۵     | Administrator empresa<br>B |
|----------------------|-------------|-------------------|------------------|-------------|---------------|-------|----------------------------|
| Administración > Ady | udicatarios |                   |                  |             |               |       |                            |
|                      | Acu         | irdo marco/Sistem | a dinámico de ad | quisición   | Tipo empresa  | ⊽ q   | <b>a</b>                   |
| Descripción:         | ×           | 6                 |                  |             |               |       |                            |
| 17 ▼ 16mp            | 15.8        |                   |                  |             |               |       | •                          |
| NIF JOOK 1           | EMP         | RESA 1            |                  |             | Sociedad anon | ira 🚺 | (2' Editar                 |

**3.** Nos aparece una ventana con distinta pestañas e información en cada sección. Para la actualización que nos ocupa, seleccionamos la pestaña de *Acuerdos marco*, donde podremos ver los correos de avisos de notificaciones y de invitación asociados a cada acuerdo marco/sistema dinámico de adquisición de nuestra empresa. Pulsaremos sobre el botón *Editar* del acuerdo marco para el que queramos actualizar la información.

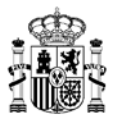

| AUNA                   | Inicio             | Catálogo              | Contratos             | Administración          | E                               | Administrador emp |
|------------------------|--------------------|-----------------------|-----------------------|-------------------------|---------------------------------|-------------------|
| > Administración > Adj | udicatarios 📏 Fi   | cha empresa           |                       |                         |                                 |                   |
| Los campos marca       | dos con un asteris | co * son obligator    | ios                   |                         |                                 |                   |
|                        |                    | 3                     |                       | )                       |                                 | Volver 🗲          |
| Datos Res<br>generales | ponsables Aci      | lerdos Contra<br>basa | atos Articulos<br>dos | 5                       |                                 | 🛱 Guardar         |
| Acuerdo marco/S        | istema dinámico    | de adquisición        | (                     | Correo notificaciones   | Correo invitación 2º licitación |                   |
| 02/2016 - SUMINI       |                    | ADORES DE ME          | SA, ORDEN             | comunicacion@prueba.com | pruebas@prueba.com              | 🕑 Editar          |

**4.** Al pulsar *Editar* nos aparecen dos cuadros de texto, cada uno correspondiente al *Correo de notificaciones* general, o al *Correo invitación* 2<sup>*g*</sup> *licitación*.

| Correo notificaciones   | Correo invitación 2ª licitación |
|-------------------------|---------------------------------|
| comunicacion@prueba.com | pruebas@prueba.com              |
|                         |                                 |
|                         |                                 |

- **5.** Modificaremos los correos que deseemos, y una vez confirmado el cambio, pulsamos sobre el botón *Modificar*.
- 6. Volvemos a la Ficha de empresa, donde debemos pulsar sobre el botón *Guardar* para que los cambios realizados se registren de forma correcta, confirmando el sistema que se ha actualizado la información de la empresa adjudicataria.

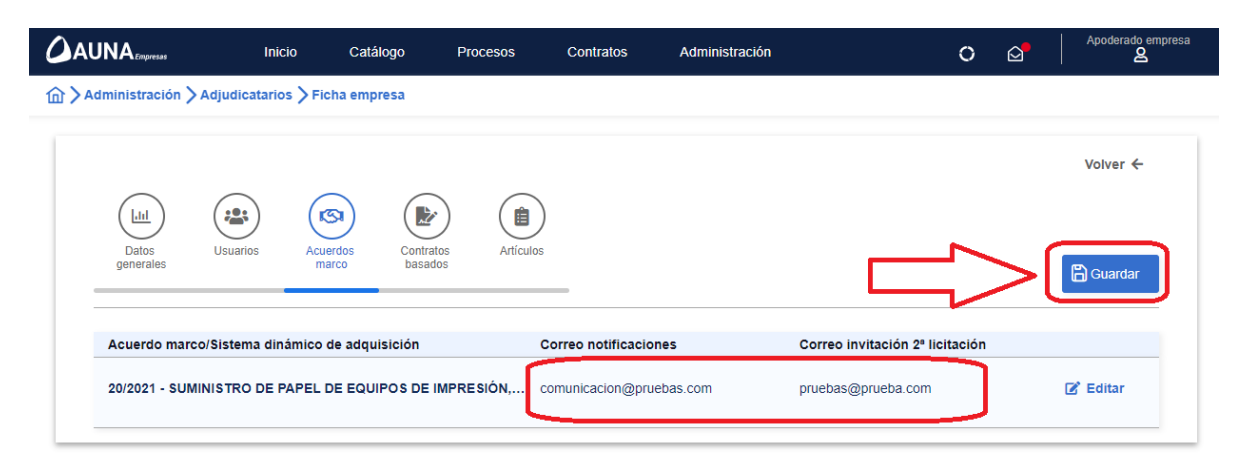

**7.** Desde este momento los avisos de notificaciones y las invitaciones a licitar llegarán a las direcciones indicadas.

MINISTERIO DE HACIENDA Y FUNCIÓN PÚBLICA

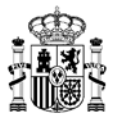

Es responsabilidad de la empresa mantener actualizadas y activas las direcciones de correo electrónico de invitación a licitar de cada acuerdo marco/sistema dinámico de adquisición del que sea adjudicataria, ya que de lo contrario no podrán recibir las invitaciones a segundas licitaciones